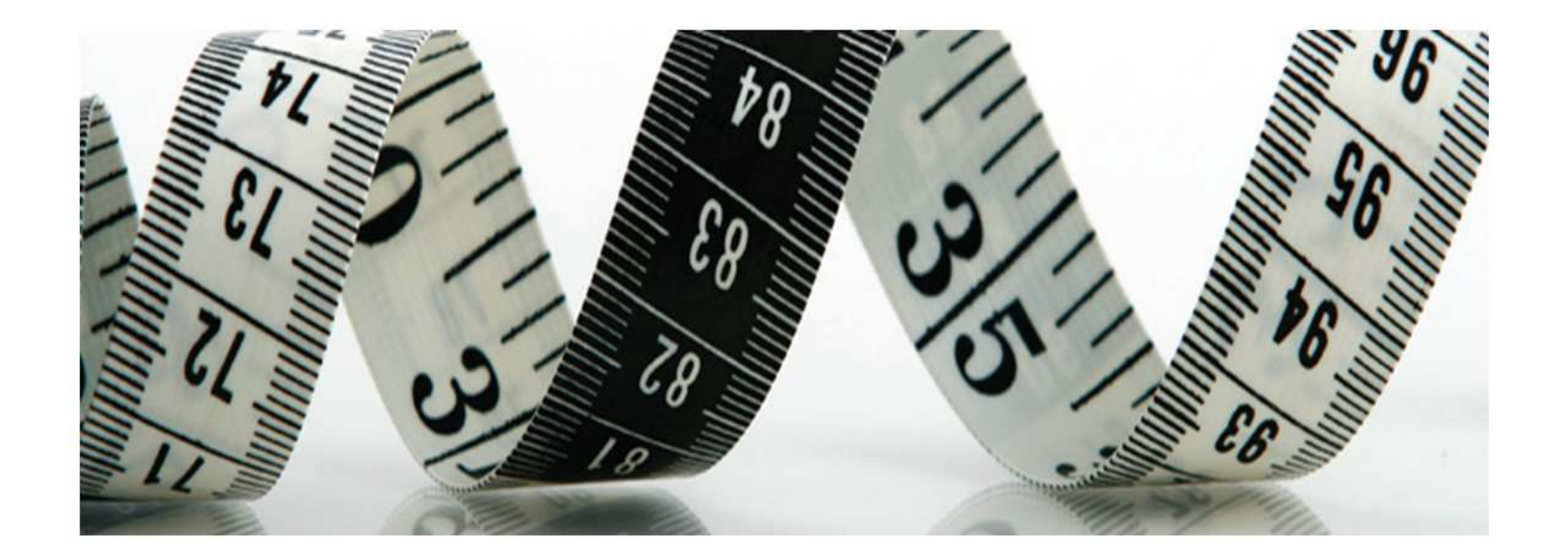

# **Scopus**

## реферативная база данных по научным публикациям

**Мясников В.В.** ИСОИ РАН, 2014

# Elsevier

- одно из четырех крупнейших издательских домов мира, который ежегодно выпускает около четверти всех статей из издаваемых в мире научных журналов.
   Основан в <u>1880 году</u> в <u>Амстердаме(Нидерланды</u>).
   Своим названием обязан старинному издательскому дому <u>Эльзевиров</u>, закрывшемуся в 1710-ых, хотя они напрямую не связаны.
- Оборот 2 млрд \$ (2009)
- Более 7,000 сотрудников
- имеет филиалы в Великобритании, США, Бразилии и других странах.

## **Elsevier**

http://www.elsevier.com/ - основной сайт издательского дома http://www.elsevier.ru/ - российский сайт (с руководствами)

<u>www.scopus.com</u> (**Scopus**) - Самая большая мультидисциплинарная база рефератов и цитирования, индексирующая 18000 источников от 5000 мировых издательств

Дополнительные сервисы:

<u>www.sciencedirect.com</u> (Science Direct) - Полнотекстовая база данных из 2500 журналов с 1823 г. и 11000 книг, доступных в режиме онлайн

<u>www.scival.com</u> (SciVal) – Комплекс веб-решений для оценки научной деятельности и эффективного принятия решений

<u>www.mendeley.com</u> (Mendeley) – менеджер ссылок и соц. сеть исследователей

#### Дополнительная информация

- http://elsevierscience.ru/products/scopus/ официальные руководства
- <u>http://csr.spbu.ru/consult</u> сайт библиотеки СпбГУ

## Scopus

Scopus - мультидисциплинарная база рефератов и цитирования, индексирующая 18000 источников от 5000 мировых издательств (каталог)

#### Индексирует более 19,500 названий:

- 18,500 рецензируемых журналов (включая **1,800 журналов Ореп Access** и около 300 российских журналов)
- 400 названий Trade Publications
- 340 книжный серий (продолжающихся изданий)
- 4,9 млн. конференционных докладов из трудов конференций и журналов

47 млн. записей:

- 26 млн. записей со ссылками с 1996 г.
  - (из которых 78% включают пристатейную литературу)
- 21 млн. записей с 1996 г. и до 1823 г.

359 млн. научных веб-страниц, индексируемых через Scirus 24 млн. патентных записей от пяти патентных офисов Статьи в предпечатной подготовке ("Articles-in-Press") доступны из более 3,850 журналов ...

# **!!! Методика расчета показателя публикационной активности по Scopus (дорожная карта СГАУ)**

1. Зайти на сайт по адресу: http://www.scopus.com (доступ лицензионный).

2. Вызвать режим поиска <Document search>.

3. Выбрать поисковое поле AFFILIATION.

4. Ввести поисковый термин из адреса организации, например: samara.

5. Вызвать дополнительное поисковое поле, нажав кнопку <Add search field>.

6. Выбрать поисковое поле AFFILIATION, ввести следующий термин из адреса организации, например: aerospace.

7. Установить между поисковыми полями логический оператор OR.

8. При необходимости, повторить пп. 5, 6, 7.

Примечание. В словаре данного поискового поля отсутствуют и названия российских институтов, и названия головных организаций. Например, федеральное государственное бюджетное образовательное учреждение высшего профессионального образования «Самар-ский государственный аэрокосмический университет имени акаде-мика С.П. Королева (национальный исследовательский университет)» представлен следующими вариантами: Samara State Aerospace University, Samarskij Gosudarstvennyj Aerokosmiceskij Universitet, Sa-mara State-Maintained Aerospace University, Acad. S. P. Korolev Samara State Aerocosmic University, S. P. Korolev Aerospace University, SSAU, SGAU. Запрос можно сформировать в одной поисковой строке по следующему образцу: Samara AND (aerospace\* OR Korolev\*).

9. При необходимости, установить хронологические рамки поиска в нижней части экрана (Date range – Published), например, за последние пять лет.

10. Оставить предметные рубрики (<Subject Areas>), которые соответствуют тематике организации.

11. Запустить поиск, нажав кнопку <Search>.

12. Просмотреть найденные публикации и отметить релевантные (принадлежащие сотрудникам данной организации), имеющие цитируемость больше <0>, для чего:

- изменить признак сортировки (<Sort by>), указав цитируемость (<Cited by>), в правой верхней части экрана;

- увеличить, при необходимости, порцию документов, выдаваемых на страницу (<Display results per page>) в левой нижней части экрана;

просмотреть документы на каждой странице и отметить те из них, которые имеют цитируемость больше <0>.

13. Нажать кнопку отслеживания цитируемости (<View citation overview>) – на экран выводится список процитированных работ (по умолчанию документы отсортированы в обратно хронологическом порядке) и таблица с индексом цитируемости.

Примечание. Система позволяет отмечать не более 2000 записей. В случае превышения этого количества, функцию <View citation overview> следует применять поэтапно: с 1 по 2000, с 2001 по 4000 запись и т.д. Результаты сложить.

14. При необходимости, изменить признак сортировки (<Sort documents>) и (или) ретроспективу индекса цитируемости (<Date range>), исключить самоцитирование (<Exclude from citation overview>).

15. Обновить индекс цитируемости, нажав кнопку < Update overview>, если произведено изменение какого-либо параметра.

16. При необходимости, увеличить порцию документов, выдаваемых на экран одновременно (50, 100, 200).

17. Нажать кнопку < Print> в правой верхней части экрана.

18. Сохранить таблицу с индексом цитируемости, выделив ее и вставив в документ Microsoft Excel, а также список процитированных работ, выделив его и вставив в документ Word.

19. Сохранить последовательно все страницы с результатами в АРМ «Дирекция программы развития СГАУ» в виде сводной таблицы с функцией автоматизированного построения перечня статей в Web of Science и Scopus с исключением их дублирования.

#### Определение индекса цитируемости ученого с использованием БД Scopus

#### (по данным ГПНТБ CO PAH http://www.spsl.nsc.ru/win/isitr/str\_32h.html)

Индекс цитируемости определяется на основании тех документов, которые обрабатываются в БД Scopus, а именно

журнальных статей и материалов конференций.

Процесс определения индекса цитируемости ученого осуществляется в два этапа: сначала проводится поиск публикаций ученого, затем определяется их цитируемость.

В том случае, если вариант фамилии автора только один, используют режим поиска «Author search», если вариантов больше – то «Document search».

#### Порядок выполнения

#### Author search

1. Зайти на сайт по адресу: http://www.scopus.com (доступ лицензионный)

2. Выбрать режим поиска автора «Author search».

- 3. Ввести фамилию автора по предлагаемому образцу.
- 4. Отметить необходимость **точного соответствия** результатов заданным параметрам поиска («Show exact matches only»).
- 5. Оставить предметные рубрики («Subject Areas»), которые соответствуют тематике искомого автора.
- 6. Запустить поиск («Search»).
- 7. Отметить в предложенном системой списке искомого автора.
- 8. Нажать кнопку «Show documents».
- 9. Отметить публикации, цитируемость которых больше «0», для чего:
- изменить признак сортировки («Sort by»), указав цитируемость («Cited by») в правой верхней части экрана;

• увеличить, при необходимости, порцию документов, выдаваемых на страницу («Display results per page») в левой нижней части экрана;

• просмотреть документы на каждой странице и отметить те из них, которые имеют цитируемость больше «0».

10. Нажать кнопку «View citation overview» – на экран выводится список процитированных работ (по умолчанию документы отсортированы в обратно хронологическом порядке) и таблица с индексом цитируемости (по умолчанию за последние три года).

**Примечание.** Система позволяет отмечать не более 2000 записей. В случае превышения этого количества, функцию «View citation overview» следует применять поэтапно: с 1 по 2000, с 2001 по 4000 зап. и т.д. Результаты сложить.

11. При необходимости, изменить признак сортировки («Sort documents») и / или ретроспективу индекса цитируемости («Date range).

12. В том случае, если произведено изменение какого-либо параметра, обновить индекс цитируемости, нажав кнопку «Update overview».

13. При необходимости, в нижней части страницы увеличить порцию документов, выдаваемых на экран одновременно (50, 100, 200).

14. Нажать кнопку «Print» в правой верхней части экрана.

15. Сохранить таблицу с индексом цитируемости (см. приложение 1), выделив ее и вставив в документ Microsoft Excel, а также список процитированных работ (см. приложение 2), выделив его и вставив в документ Word.

Примечание. Для версий Microsoft Office 2007 или 2010 таблицу можно сохранять и в документе Word.

| copus                                                                                                    |                                                                                          |                                                                                                   |                                                             | Register   Login 🕀                                                                                                    |
|----------------------------------------------------------------------------------------------------|------------------------------------------------------------------------------------------|---------------------------------------------------------------------------------------------------|-------------------------------------------------------------|----------------------------------------------------------------------------------------------------|
| earch   Alerts   My li                                                                                                    | st ⊫ Settings<br>d on Eebruary 1 – Learn (                                               | nore                                                                                              | Live Ch                                                     | nat   Help and Contact   Tutorials                                                                                       |
|                                                                                                    |                                                                                          | nore                                                                                              |                                                             |                                                                                                    |
| Document search                                                                                                    | Author search I Affiliation sea                                                          | arch i Advanced search                                                                            | Browse Sources Analyze Journals                             |                                                                                                    |
| Pattern Recognition                                                                                                    |                                                                                          | Article Title, Abstract, Keywords                                                                 | -                                                           | Resources                                                                                                    |
| <ul> <li>Add search field</li> <li>Limit to:</li> <li>Date Range (inclusive)</li> <li> <ul> <li>Published</li> <li>2009</li> <li>Added to Scopus in the</li> </ul> </li> <li>Subject Areas         <ul> <li>Life Sciences (&gt; 4,300</li> <li>Health Sciences (&gt; 6,80</li> </ul> </li> </ul> | to <b>Present</b><br>last <b>7</b> days<br>titles.)<br>00 titles. 100% Medline coverage) | Document Type<br>ALL<br>Physical Sciences (> 7,200 titles.)<br>Social Sciences & Humanities (> 5) | 5,300 titles.)                                              | Follow @Scopus on Twitter for<br>updates, news and more<br>Access training videos<br>Learn about alerts and registration |
| About Scopus<br>What is Scopus<br>Content coverage                                                                                                    | Language<br>cocにcりoえる                                                                    | Customer Service<br>Help and Contact<br>Live Chat                                                 | About<br>Elsevier<br>Terms and Conditions<br>Privacy Policy |                                                                                                    |

#### Scopus – ПОИСК по документам: результат (доступные фильтры)

| Scopus                                                                                                    |                                                                                                    |                                                                          |       | Reg                                           | gister   Login 🕀  |
|----------------------------------------------------------------------------------------------------|----------------------------------------------------------------------------------------------------|--------------------------------------------------------------------------|-------|-----------------------------------------------|-------------------|
| Search   Alerts   My list   S                                                                                             | ettings                                                                                                    | Live Ch                                                                  | iat i | Help and Contac                               | t   Tutorials     |
| TITLE-ABS-KEY (pattern recognition busi OR deci OR econ OR psyc OR                                                        | AND SUBJAREA (mult OR ceng OR CHEM OR comp OR eart OR ener OR<br>coci) AND PUBYEAR > 2008 🧳 Edit   💾 Save   🔖 Set alert   🔝 S                                                            | t <b>engi</b> OR <b>envi</b> OR <b>mate</b> C<br>Set feed                | R ma  | th OR phys OR mul                             | t or arts or      |
| 40,950 document results                                                                                                   | View secondary documents   View 161 patent results   📶 Analyze results                                                                                                    |                                                                          | So    | rt on: Date Cited by                          | Relevance         |
| Search within results                                                                                                    | 🗆 🗕 Export   📮 Download   📶 View citation overview   99 V                                                                                                    | View Cited by   More                                                     |       | S                                             | how all abstracts |
| Refine<br>Limit to Exclude                                                                                                | An approach to fault diagnosis of reciprocating compressor valves<br>using Teager-Kaiser energy operator and deep belief networks                                                        | Tran, V.T., Althobiani, F.,<br>Ball, A.                                  | 2014  | Expert Systems with<br>Applications           | 0                 |
| Year           2014         (513)           2013         (7,011)           2012         (8,481)                           | A decision-making algorithm for automatic flow pattern identification T<br>in high-speed imaging                                                                                         | Tomasoni, F., Saracoglu,<br>B.H., Paniagua, G.                           | 2014  | Expert Systems with<br>Applications           | 0                 |
| □ 2011 (7,998)<br>□ 2010 (8,803)                                                                                          | <ul> <li>Integration of feedforward neural network and finite element in the draw-bend springback prediction</li> <li>View at Publisher   C Show abstract   Related documents</li> </ul> | Jamli, M.R., Ariffin, A.K.,<br><u>Wahab, D.A.</u><br>Show author details | 2014  | Expert Systems with<br>Applications           | 0<br>Cited<br>by  |
| Author Name           Hancock, E.R.         (61)           Tao, D.         (45)           Pietikainen, M.         (44)    | Fault diagnosis of rolling element bearings via discriminative subspace learning: Visualization and classification                                                                       | Zhao, M., Jin, X., Zhang, Z.,<br>Li, B.                                  | 2014  | Expert Systems with<br>Applications           | 0                 |
| □ Papa, J.P. (43)<br>□ Duin, R.P.W. (41)                                                                                  | A neural-AdaBoost based facial expression recognition system                                                                                                    | Owusu, E., Zhan, Y., Mao,<br>Q.R.                                        | 2014  | Expert Systems with<br>Applications           | 0                 |
| Subject Area         Computer Science       (24,589)         Engineering       (11,674)         Mathematics       (7,361) | <ul> <li>Prognosis of bearing failures using hidden markov models and the adaptive neuro-fuzzy inference system</li> </ul>                                                               | Soualhi, A., Razik, H.,<br>Clerc, G., Doan, D.D.                         | 2014  | IEEE Transactions o<br>Industrial Electronics | n 0               |
| □ Psychology (5,562)<br>□ Medicine (4,514)                                                                                | <ul> <li>Phytochemical divergence in 45 accessions of Terminalia ferdinandiana (Kakadu plum)</li> </ul>                                                                                  | Konczak, I., Maillot, F.,<br>Dalar, A.                                   | 2014  | Food Chemistry                                | 8                 |

#### Scopus – ПОИСК по документам: создание списка литературы

|                                                              | 🖉 Scopus - Document s                                                    | search resul                  | lts - Windows Internet Explo      | orer                      |                                        |                                                                                      |                                                |                      |
|--------------------------------------------------------------|--------------------------------------------------------------------------|-------------------------------|-----------------------------------|---------------------------|----------------------------------------|--------------------------------------------------------------------------------------|------------------------------------------------|----------------------|
|                                                              | G S ▼ ● http://                                                          | www.scopus.                   | .com/results/results.url?sort=plf | -f&src=s&sid=34A14        | 5380DF95A7A7AC3903                     | 3A89E 🛨 🔄 😽 🗶 🕺                                                                      | ) Яндекс                                       | <b>₽</b> -           |
|                                                              | <u>Ф</u> айл <u>П</u> равка Ви <u>д</u> И                                | збранное (                    | Сервис Справка                    |                           |                                        |                                                                                      |                                                |                      |
|                                                              | 🔶 Избранное 🛛 🔵 Sc                                                       | opus - Docur                  | ment search results               |                           |                                        | 🏠 🕶 🔂 👻 🖃 🖷                                                                          | р 🔻 Страница 👻 Безопасность                    | • Сервис • 🕢 • »     |
|                                                              | Scopus                                                                   |                               | N                                 |                           |                                        |                                                                                      |                                                | Register   Login 🕀 📥 |
|                                                              | Search   Alerts   My                                                     | list   Settin                 | ngs                               |                           |                                        |                                                                                      | Live Chat   Help and (                         | Contact   Tutorials  |
|                                                              | AU-ID ("Myasnikov, Vladis                                                | slav Valeriev                 | ich" 7006760778) 🛛 🥑 Edit   🔛     | Save 🔰 🔖 Set alert        | Set feed                               |                                                                                      |                                                |                      |
|                                                              | 21 document results                                                      | View seconda                  | ary documents     📶 Analyze resu  | Its                       |                                        |                                                                                      | Sort on: Date                                  | Cited by Relevance   |
|                                                              | Search within results                                                    | Q                             | 💌 🕶 Text export 👻   📮             | Download   📶 View c       | tation overview   99 View              | Cited by   More                                                                      |                                                | Show all abstracts   |
|                                                              | Refine                                                                   | e                             | ☑ The algorithm for copy-move (   | detection on digital imag | les                                    | Glumov,<br>Myasnik & Request to remove                                               | CS<br>documents from author                    | 1                    |
|                                                              | Year 2013 2012 2011                                                      | (3)<br>(4)<br>(1)             | Eff sient linear local features t | pased copy-move detec     | ion algorithm                          | Kuznets Create bibliography                                                          | cs<br>ate a bibliography for the selected c    | 0<br>locuments       |
|                                                              | □ 2010<br>□ 2008                                                         | (3)<br>(3)                    | C oy-move image forensics of      | detection                 |                                        | Kuznetsov, A.V., Myasnikov, V.V.                                                     | 2013 Computer Optics                           | 0                    |
| copus<br>arch   Alerts   My list                             | t I Settings                                                             | Dihliem                       |                                   |                           | ace remote sensed                      | Myasnikov, V.V.                                                                      | 2012 Computer Optics                           | 0                    |
| itput: Print, E-m                                            | hall of Create a                                                         | BIDIIOG                       | rapny                             |                           | ool for image                          | Mvasnikov, V.V.                                                                      | 2012 Computer Optics                           | 0                    |
| Output Type: Select the d<br>C                               | desired output type for the 20<br>nail 🏾 🔎 Bibliography                  | selected doo                  | cuments.                          |                           |                                        |                                                                                      |                                                |                      |
| Bibliography: Quil<br>QuikBib allows yo<br>your selected doc | kBib<br>ou to generate a reference lis<br>cuments in a variety of widely | t (bibliograph<br>used output | hy) from<br>styles.               |                           | emote sensing systems                  | Bavrina, A.Y., Myasnikov, V.V.,<br>Sergeyev, V.V., Tresheva, E.V.,<br>Chupshev, N.V. | 2012 Computer Optics                           | 0                    |
| 3 Bibliography:<br>Format: Text                              | ]                                                                        |                               |                                   |                           | al procedure of non-<br>cal regression | Kopenkov, V.N., Myasnikov, V.V.                                                      | 2012 Computer Optics                           | 0                    |
| Style: APA 6th - Ar                                          | merican Psychological A                                                  | ssociation,                   | 6th Edition                       | Create                    | nage quality                           | Myasnikov, V.V., Ivanov, A.A.,<br>Gashnikov, M.V., Myasnikov, E.V                    | 2011 Pattern Recognition and Image<br>Analysis | 3                    |
| ADA 6th Ar<br>Author, A. A.,                                 | , Author, B. B., & Author, C. C.                                         | . (2005).                     | Edition                           |                           |                                        |                                                                                      | тернет                                         | ▼<br>105% ▼ ∠        |

#### Scopus –Список литературы в требуемом формате журнала

| 🖉 QuikBib - Windows Internet Explorer                                                                                                    |                                                                                                    |                         |
|----------------------------------------------------------------------------------------------------|----------------------------------------------------------------------------------------------------|-------------------------|
| C                                                                                                    | fworks+T 💌 🛃 🍫 🗙 匑 Яндекс                                                                                                    | <b>P</b> -              |
| Файл Правка Вид <u>И</u> збранное С <u>е</u> рвис Сп <u>р</u> авка                                                                                                  |                                                                                                    |                         |
| 👷 Избранное 🔏 QuikBib                                                                                                    | 🏠 👻 🖾 👻 📑 📥 👻 С <u>т</u> раница 👻 <u>Б</u> езопасность 👻 Сер <u>в</u> ис 👻                                                                  | <b>?</b> ▼ <sup>*</sup> |
| AuikBib Status: Bibliography Created in Harvard - British Stand                                                                                                    | dard style Print Save                                                                                                    | E-Mail                  |
| Always check                                                                                                    | your references for accuracy. Click here for more information.                                                                              |                         |
| BAVRINA, A.Y., MYASNIKOV, V.V., SERGEYEV, V.V., TRESHEVA, E.V. and CHU systems of earth: Solutions, problems and tasks. <i>Computer Optics</i> , <b>36</b> (4), pp. | IPSHEV, N.V., 2012. Modelling of videoinformational tract of optoelectronic remote sensing<br>572-585.                                      | -                       |
| BAVRINA, A.Y. and MYASNIKOV, V.V., 2008. Efficiency of the reduced wise alg<br>pp. 592-597.                                                                         | porithm over a set of convolution algorithms. Pattern Recognition and Image Analysis, 18(                                                   | 4),                     |
| GLUMOV, N.I., KUZNETSOV, A.V. and MYASNIKOV, V.V., 2013. The algorithm i                                                                                            | for copy-move detection on digital images. Computer Optics, <b>37</b> (3), pp. 360-367.                                                     |                         |
| GLUMOV, N.I., MYASNIKOV, V.V. and SERGEYEV, V.V., 1997. Analysis of chara<br>International Society for Optical Engineering 1997, pp. 267-274.                       | acteristics of parallel-recursive algorithms of convolution calculation, Proceedings of SPIE -                                              | • The                   |
| GLUMOV, N.I., MYASNIKOV, V.V. and SERGEYEV, V.V., 1996. Parallel-recursive<br>Conference on Electronics, Circuits, and Systems 1996, pp. 696-699.                   | e local image processing and polynomial bases, Proceedings of the IEEE International                                                        |                         |
| KOPENKOV, V.N. and MYASNIKOV, V.V., 2012. An algorithm for automatic con-<br>hierarchical regression. <i>Computer Optics</i> , <b>36</b> (2), pp. 257-265.          | struction of computational procedure of non-linear local image processing on the base of                                                    |                         |
| KOPENKOV, V.N. and MYASNIKOV, V.V., 2010. Research the performance of a<br>Conference on Pattern Recognition 2010, pp. 4452-4455.                                   | a recursive algorithm of the local discrete wavelet transform, Proceedings - International                                                  |                         |
| KUZNETSOV, A.V. and MYASNIKOV, V.V., 2013. Copy-move image forensics d                                                                                              | detection. Computer Optics, 37(2), pp. 244-253.                                                                                             |                         |
| KUZNETSOV, A.V. and MYASNIKOV, V.V., 2013. Efficient linear local features b                                                                                        | pased copy-move detection algorithm. Computer Optics, 37(4), pp. 489-495.                                                                   |                         |
| MYASNIKOV, V., 2010. Efficient mutually-calculated features for linear local de<br>Automation, Control, and Information Technology - Information and Communic       | scription of signals and images, Proceedings of the IASTED International Conference on<br>cation Technology, ACIT-ICT 2010 2010, pp. 29-34. |                         |
| MYASNIKOV, V.V., 2012. Method for detection of vehicles in digital aerial and s                                                                                     | space remote sensed images. Computer Optics, 36(3), pp. 429-438.                                                                            |                         |
| MYASNIKOV, V.V., 2012. Model-based gradient field descriptor as a convenient                                                                                        | t tool for image recognition and analysis. <i>Computer Optics</i> , <b>36</b> (4), pp. 596-604.                                             | ▼<br>↓                  |
|                                                                                                    | 🛛 📄 🕞 Интернет 🕅 🖓 🕶 🔍 95%                                                                                                    | •                       |

#### Scopus – ПОИСК по автору (Myasnikov V.V.): анализ публикаций

| Scopus                                        |                                   |                                                                                                    |                                                            | F                     | Register   Login 🎛 |
|-----------------------------------------------|-----------------------------------|----------------------------------------------------------------------------------------------------|------------------------------------------------------------|-----------------------|--------------------|
| Search   Alerts   I                           | My list ⊨ Se                      | ttings                                                                                                    | Live Ct                                                    | nat   Help and Cont   | act   Tutorials    |
| AUTHOR-NAME (myasnik<br>OR deci OR econ OR ps | kov v.v.) AND s<br>syc or soci) A | SUBJAREA ( <b>mult</b> OR ceng OR CHEM OR comp OR eart OR ener OR er<br>ND PUBYEAR > 2008 CHEM I Bave   > Set alert   Set 1 | igi OR envi OR mate OR m<br>leed                           | ath OR phys OR mult C | R arts OR busi     |
| 13 document resul                             | Its View seco                     | ondary documents   📶 Analyze results                                                                                        |                                                            | Sort on Date Cited    | by Relevance       |
| Search within results                         | s Q                               | Trevention overview                                                                                                    | View Cited by   More                                       |                       | Show all abstracts |
| Refine                                        | ude                               | □ The algorithm for copy-move detection on digital images                                                                   | Glumov, N.I., Kuznetsov,<br>A.V., Myasnikov, V.V.          | 2013 Computer Optics  | 1                  |
| Year                                          |                                   |                                                                                                    |                                                            |                       |                    |
| <b>D</b> 2013                                 | (3)                               | Efficient linear local features based copy-move detection algorithm                                                         | Kuznetsov, A.V.,<br>Mvasnikov, V.V                         | 2013 Computer Optics  | 0                  |
| 2012                                          | (4)                               |                                                                                                    | wyashikuv, v.v.                                            |                       |                    |
| 2011                                          | (1)                               |                                                                                                    |                                                            |                       |                    |
| 2010                                          | (4)                               |                                                                                                    | Kuzpetsov A.V                                              | 2012 Computer Ontice  | 0                  |
| 2009                                          | (1)                               |                                                                                                    | Myasnikov, V.V.                                            | 2013 Computer Optics  | 0                  |
| Author Name                                   |                                   |                                                                                                    |                                                            |                       |                    |
| Myasnikov, V.V.                               | (10)                              |                                                                                                    |                                                            |                       |                    |
| Kuznetsov, A.V.                               | (3)                               | Method for detection of vehicles in digital aerial and space remote<br>sensed images                                        | Myasnikov, V.V.                                            | 2012 Computer Optics  | 0                  |
| Kopenkov, V.N.                                | (2)                               | Senseu images                                                                                                    |                                                            |                       |                    |
| 🗖 Nichiporenko, V.                            | (2)                               |                                                                                                    |                                                            |                       |                    |
| 🗖 Monaco, F.                                  | (2)                               | Model-based gradient field descriptor as a convenient tool for image<br>recognition and analysis                            | Myasnikov, V.V.                                            | 2012 Computer Optics  | 0                  |
| Subject Area                                  |                                   |                                                                                                    |                                                            |                       |                    |
| Computer Science                              | (10)                              |                                                                                                    |                                                            |                       |                    |
| Engineering                                   | (9)                               | Modelling of videoinformational tract of optoelectronic remote                                                              | Bavrina, A.Y., Myasnikov,                                  | 2012 Computer Optics  | 0                  |
| Physics and<br>Astronomy                      | (8)                               | sensing systems of earth: Solutions, problems and tasks                                                                     | v.v., Sergeyev, v.v.,<br>Tresheva, E.V., Chupshev,<br>N.V. |                       |                    |
| Document Type                                 |                                   |                                                                                                    |                                                            |                       |                    |
| Article                                       | (10)                              | An algorithm for automatic construction of computational procedure                                                          | Kopenkov, V.N., Mvasnikov                                  | 2012 Computer Optics  | 0                  |
| Conference Paper                              | (3)                               | of non-linear local image processing on the base of hierarchical                                                            | V V                                                        | 2012 Sompator Spilos  | 1 <u></u> 1        |

#### Scopus – ПОИСК по автору: анализ результатов

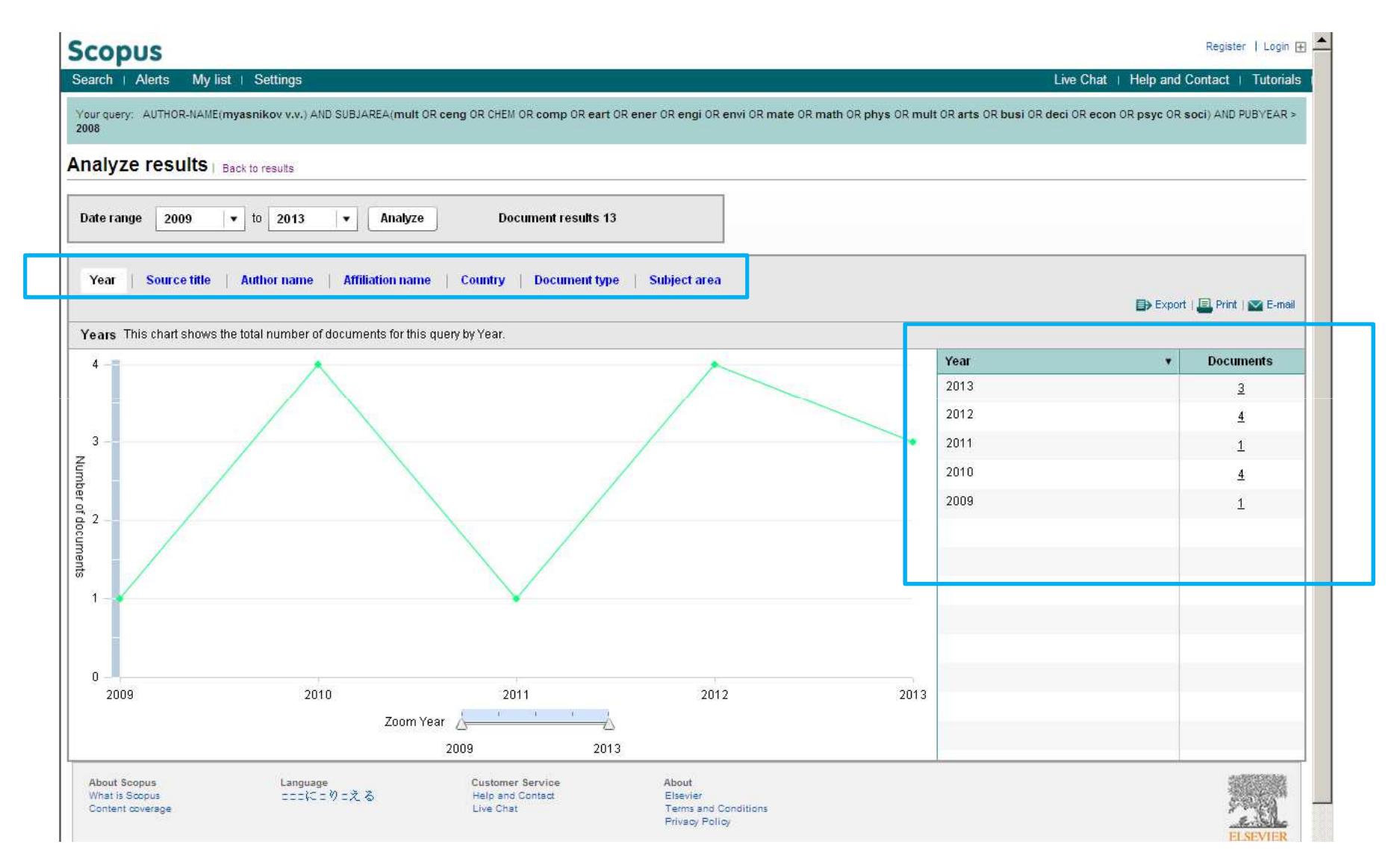

#### **Scopus** – ПОИСК по автору: анализ результатов

| Your query: AUTHOR-NAME(myasnil<br>2008                     | (ov v.v.) AND SUBJAREA(mult                  | OR ceng OR CHEM OR comp OR eart                                          | t OR ener OR engi OR envi OR mate         | OR math OR phys OR | mult C | R arts       | s OR busi OR deci OR econ OR psyc OR so | ci) AND PUBYEAR  |
|-------------------------------------------------------------|----------------------------------------------|--------------------------------------------------------------------------|-------------------------------------------|--------------------|--------|--------------|-----------------------------------------|------------------|
| nalyze results   Back to r                                  | esults                                       |                                                                          |                                           |                    |        |              |                                         |                  |
| Date range 2009 💌 to                                        | 2013 × Analyze                               | Document results 1                                                       | 13                                        |                    |        |              |                                         |                  |
| Year   Source title   Auth                                  | or name   Affiliation nam                    | e   Country   Document typ                                               | pe   Subject area                         |                    |        |              | <b>■</b> Export                         | 🗐 Print   📷 E-ma |
| 1. Image Processing Syst                                    | e                                            |                                                                          | anne.                                     |                    |        |              | Affiliation                             | Documents        |
| 2. Samara State Aerospac                                    | e                                            |                                                                          |                                           | 1                  | - 1    | ~            | Image Processing Systems Institute (    | <u>6</u>         |
| 3. Russian Academy of S                                     | si                                           |                                                                          |                                           |                    |        | ~            | Samara State Aerospace University       | 5                |
| 4. GYCOM L                                                  | td.                                          |                                                                          |                                           |                    |        | V            | Russian Academy of Sciences             | -                |
| 5.                                                          | PP                                           |                                                                          |                                           |                    |        | ~            | GVCOM Ltd                               | ⊻ 1              |
| <ol> <li>IAP F</li> <li>Institute of Applied Phy</li> </ol> | A5<br>S                                      |                                                                          |                                           |                    |        |              |                                         | <u>т</u>         |
| 8. Universität Stuttg                                       | art                                          |                                                                          |                                           |                    |        |              |                                         | 1                |
| 9. Max-Planck-Institut für                                  | P                                            |                                                                          |                                           |                    |        | V            | IAP RAS                                 | 1                |
| 10. Karlsruhe Institute of T                                | e                                            |                                                                          |                                           |                    |        |              | Institute of Applied Physics, Russian / | 1                |
|                                                             | 0 1                                          | 2 3                                                                      | 4                                         | 5                  | 6      | ~            | <u>Universität Stuttgart</u>            | 1                |
|                                                             |                                              | Number of d                                                              | documents                                 |                    | 328    | ~            | Max-Planck-Institut für Plasmaphysik    | 1                |
|                                                             |                                              |                                                                          |                                           |                    |        | $\checkmark$ | Karlsruhe Institute of Technology, Car  | 1                |
|                                                             |                                              |                                                                          |                                           |                    |        |              | Ludwig-Maximilians-Universität Münc     | 1                |
|                                                             | To add more affiliations<br>There are a maxi | to the graph use the checkboxes in<br>mum of 15 affiliations you can add | n the list on the right.<br>to the graph. |                    |        |              |                                         |                  |
|                                                             |                                              |                                                                          |                                           |                    | - An   |              |                                         |                  |

#### Scopus – ПОИСК по автору: информация о публикации

| Scopus                                                                                                    | Register   Login 🕁 📥                                                                                                    |
|----------------------------------------------------------------------------------------------------|----------------------------------------------------------------------------------------------------|
| Search   Alerts   My list   Settings                                                                                                    | Live Chat   Help and Contact   Tutorials                                                                                                    |
| Back to results   < Previous 4 of 13 Next ><br>■ Export   ■ Download   More ▼                                                                                                    |                                                                                                    |
| Computer Optics                                                                                                    | Cited by 0 document since 1996                                                                                                    |
| Volume 36, Issue 3, 2012, Pages 429-438                                                                                                    | Inform me when this document is cited in Scopus:                                                                                                    |
| Method for detection of vehicles in digital aerial and space remote sensed images                                                                                                    | Set citation alert   🔝 Set citation feed                                                                                                    |
| Myasnikov, V.V. 🗹 着<br>Image Processing Systems Institute of the RAS, Russian Federation                                                                                                    | Related documents                                                                                                    |
| Abstract View references (5)                                                                                                    | About one model of image recognition<br>Mirzaev, N.<br>(2010) RPC 2010 - 1st Russia and Pacific Conference on<br>Computer Technology and Applications                                                               |
| In this paper we propose a method for automatic detection of the location of automobiles in the aerial images and images of advanced space-based<br>Earth remote sensing means (ERS). The proposed method uses various groups of features (geometric, textural, structural) for a description of<br>objects depicted in the images and their preliminary analysis, as well as solving list as an algorithm of testing of hypothesis of the presence of an<br>object. The final positioning of objects in the image is performed with the original consecutive procedure. The proposed method on real urban area<br>photographs provides a high quality score of vehicles correct detection with a slight (a few) number of falsely detected objects.                                                                                                    | Feature Extraction & Image Processing for Computer<br>Vision<br>Nixon, M., Aguado, A.S.<br>(2012) Feature Extraction & Image Processing for Computer<br>Vision<br>Computer Processing of Remotely-Sensed Images: An |
| Reaxys Database Information         Image: Construct of the state of the state | Mather, P.M., Koch, M.<br>(2010) Computer Processing of Remotely-Sensed Images: An                                                                                                    |
| Indexed ke<br>Aerial image Copyright 2012 Elsevier B.V., All rights reserved.                                                                                                    |                                                                                                    |
| Engineerin<br>Back to results   < Previous 4 of 13 Next >                                                                                                    | Top of page                                                                                                    |
| ISSN: 0134245<br>Document Ty About Scopus Language Customer Service About<br>What is Scopus コロコルCロが I 美る Help and Contact Elsevier<br>Content coverage Live Chat Terms and Conditions<br>Privacy Policy                                                                                                    | ELSEVIER                                                                                                    |
| Copyright © 2014 Elsevier B.V. All rights reserved.Scopus® is a registered trademark of Elsevier B.V. Cookies are set by this site. To decline them or learn more, visit our Cookies page.                                                                                                    | 1                                                                                                    |

#### Scopus – Данные автора

| Scopus                                                                                                    |                                                                                    |                                                    | Register   Logir                                                                                                    |
|----------------------------------------------------------------------------------------------------|------------------------------------------------------------------------------------|----------------------------------------------------|----------------------------------------------------------------------------------------------------|
| Search   Alerts   My list   Settings                                                                                                    |                                                                                    |                                                    | Live Chat   Help and Contact   Tutoria                                                                                         |
| Back                                                                                                    |                                                                                    |                                                    |                                                                                                    |
| The Scopus Author Identifier assigns a unique number to groups of doc<br>with an author identifier, it is grouped separately. In this case, you may s | uments written by the same author via a<br>ee more than 1 entry for the same autho | n algorithm that matches authorship based<br>r.    | f on a certain criteria. If a document cannot be confidently matche                                                            |
|                                                                                                    |                                                                                    | 📕 Print   💌 E-mail                                 |                                                                                                    |
| Myasnikov, Vladislav Valerievich                                                                                                    | About Scopus Author Identi                                                         | fier   View potential author matches               | Follow this Author Receive emails when this author publishes new articles                                                      |
| Image Processing Systems Institute of the RAS, .<br>Russian Enderstion                                                                                | Other r                                                                            | iame formats: Myasnikov, Vladislav V.<br>Myasnikov | Get citation alerts                                                                                                    |
| Author ID: 7006760778                                                                                                    |                                                                                    | Myasnikov, V. V.<br>View More                      | Add to ORCID                                                                                                    |
| 1                                                                                                    |                                                                                    |                                                    | Request author detail corrections                                                                                              |
| Documents: 21<br>Citations: 9 total citations by 9 documents                                                                                          | View Author Evaluator                                                              |                                                    | Cited by 8 documents since 1996                                                                                                |
| h Index: 2 The h Index considers Scopus articles published after 1995                                                                                 | View citation overview                                                             |                                                    | Efficient linear local features based copy-move                                                                                |
| References: 178                                                                                                    |                                                                                    |                                                    | Kuznetsov, A.V., Myasnikov, V.V.<br>(2013) Computer Optics                                                                     |
| Co-authors: 13                                                                                                    |                                                                                    |                                                    | Wireless Video Measurement Based on Its Gabor                                                                                  |
| Subject area: Computer Science , Engineering                                                                                                    |                                                                                    | VIEW MORE                                          | Samples in High-Dimension Space<br>Yang, J.<br>(2012) Communications in Computer and Information Science                       |
| 20 (21)                                                                                                    |                                                                                    |                                                    | CMMB image sequences measurement based on                                                                                      |
| 20 of 2 1 documents (newest first)                                                                                                    | decument food                                                                      | View in search results format                      | computation in high-dimension space<br>Yang, J., Zhu, SJ., Bi, ZQ.                                                             |
|                                                                                                    |                                                                                    |                                                    | (2012) Lecture Notes in Computer Science (including subseries<br>Lecture Notes in Artificial Intelligence and Lecture Notes in |
| Glumov, N.I., Kuznetsov, A.V., Myasnikov, V.V.                                                                                                    |                                                                                    |                                                    | View all 8 citing documents                                                                                                    |
| (2013) Computer Optics 37 (3) PP. 360 - 367 Cited 1 times.                                                                                            |                                                                                    |                                                    |                                                                                                    |
|                                                                                                    |                                                                                    |                                                    | <ul> <li>Set citation alert</li> </ul>                                                                                         |
| Kuznetsov, A.V., Myasnikov, V.V.<br>Efficient linear local features based copy-move detection                                                         | algorithm                                                                          |                                                    |                                                                                                    |
| (2013) Computer Optics 37 (4) PP. 489 - 495                                                                                                    |                                                                                    |                                                    | Author History                                                                                                    |
|                                                                                                    |                                                                                    |                                                    | Publication range: 1995 - 2013                                                                                                 |
| Kuznetsov, A.V., Myasnikov, V.V.                                                                                                    |                                                                                    |                                                    | Course history                                                                                                    |

#### Scopus – Данные автора

#### Индекс цитируемости автора (для СГАУ)

| Scopus                                     |            |           |           |         |       |           |          |        |          |      |       | Register                                                      | Login 🕀  |
|--------------------------------------------|------------|-----------|-----------|---------|-------|-----------|----------|--------|----------|------|-------|---------------------------------------------------------------|----------|
| Search   Alerts   My list   Settings       |            |           |           |         |       |           |          |        |          |      | l     | Live Chat   Help and Contact   T                              | utorials |
| itation overview                           |            | с         | itatio    | ns re   | eceiv | ed si     | ince     | 1996   | 1        | П    | оказ  | затель                                                        |          |
| thor: Myasnikov, Vladislav Valerievich     |            |           |           |         |       |           |          |        |          | ЦИ.  | тиру  |                                                               | Print    |
| Overview options                           |            |           |           |         |       |           |          | Hide 🖃 | ا/ ۱     |      | (CF   | AV)                                                           |          |
| •                                          | outhor 🗖 s |           | ne of all | outhore |       | tions fro | mbooko   |        | / L      |      | (01   |                                                               |          |
|                                            |            | ion chanc | no or an  | 10010   |       |           |          |        |          |      |       |                                                               |          |
| Sort documents Date range                  |            |           |           |         |       |           |          |        |          |      |       |                                                               |          |
| Year descending                            | to 2014    | •         |           |         |       | Upda      | ate Over | rview  | +        |      |       |                                                               |          |
|                                            |            |           |           |         |       |           |          | _      | _        |      |       |                                                               |          |
|                                            |            |           |           |         |       | Ci        | tations  |        |          |      |       | h index = 2 🖃                                                 |          |
| 21 Cited Documents 🔛 Save list             |            |           | 2000      | 2010    | 2011  | 2042      | 2043     | 2014   | Subtotal |      |       | View b Granh                                                  |          |
|                                            |            | <2009     | 2009      | 2010    | 2011  | 2012      | 2013     | 2014   | Subiotal | 2014 | Total | Of the 20 documents considered                                | d        |
| V Delete                                   | Iotai      | 4         | 0         | 1       | 0     | 3         | 1        | 0      | 5        | 0    | 9     | for the <i>h</i> index, 2 have been cite<br>at least 2 times. | d        |
| 1 2013 The algorithm for copy-move dete    |            |           |           |         |       |           | 1        |        | 1        |      | 1     | Note:The h index considers                                    |          |
| 2  2013 Efficient linear local features    |            |           |           |         |       |           |          |        | 0        |      | 0     | Scopus documents published                                    |          |
| 3 🗖 2013 Copy-move image forensics detect  |            |           | -         |         |       | _         |          |        | 0        |      | 0     | About h-Graph                                                 |          |
| 4 🗖 2012 Method for detection of vehicles  |            |           |           |         |       |           |          |        | 0        |      | 0     |                                                               |          |
| 5 🗖 2012 Model-based gradient field descr  |            |           |           |         |       |           |          |        | 0        |      | 0     |                                                               |          |
| 6 🗖 2012 Modelling of videoinformational   |            |           |           |         |       |           |          |        | 0        |      | 0     |                                                               |          |
| 7 🗖 2012 An algorithm for automatic const  |            |           |           |         |       |           |          |        | 0        |      | 0     | І Индеко                                                      | )        |
| 8 🗖 2011 Computer program for automatic e  |            |           |           |         |       | 3         |          |        | 3        |      | 3     |                                                               | -        |
| g 🗖 2010 Efficient mutually-calculated fe  |            |           |           |         |       |           |          |        | 0        |      | 0     |                                                               |          |
| 10 🗖 2010 Research the performance of a re |            |           |           |         |       |           |          |        | 0        |      | 0     |                                                               |          |
| 11 🗖 2010 Constructing efficient linear Io |            |           |           |         |       |           |          |        | 0        |      | 0     |                                                               |          |
| 12 🗖 2008 Construction of an efficient alg |            |           |           | 1       |       |           |          |        | 1        |      | 1     |                                                               |          |
|                                            |            |           |           |         | 2     | L)        |          |        |          |      | I     |                                                               |          |

#### Scopus – Анализ авторской активности

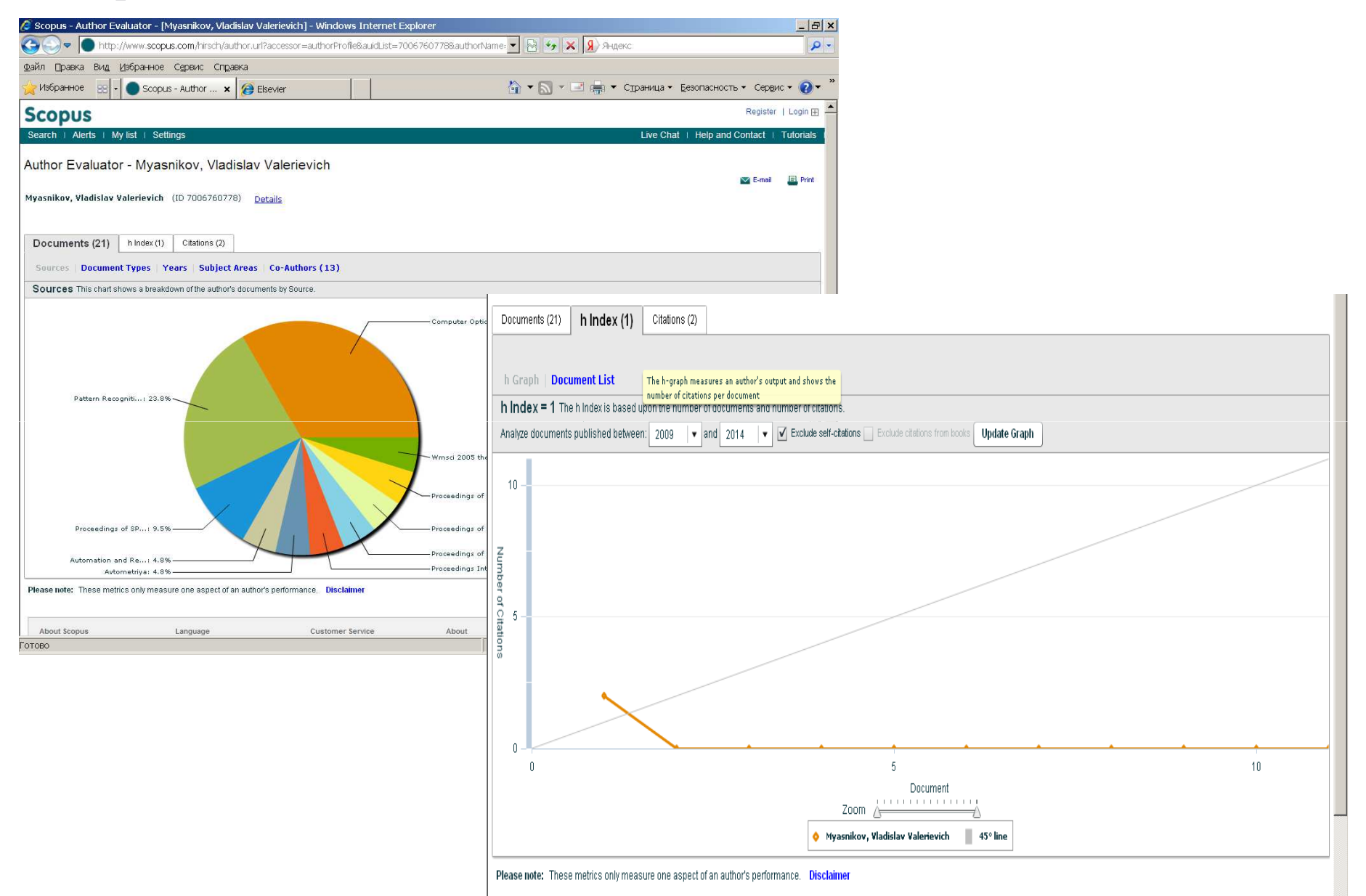

| Scopus                                                                                                    |                                                                                                    | V adislav Myasnikov 🖽 📔 Logou                                                                                                    |
|----------------------------------------------------------------------------------------------------|----------------------------------------------------------------------------------------------------|----------------------------------------------------------------------------------------------------|
| Search   Alerts   My list   Settings                                                                                                   |                                                                                                    | Live Chat Help and Contact   Tutorials                                                                                                    |
|                                                                                                    | 🗐 Print   🏹 E-mail                                                                                                    |                                                                                                    |
| Myasnikov, Vladislav<br>Valerievich<br>Image Processing Systems Institute of the<br>RAS, , Russian Federation<br>Author ID: 7006760778 | About Scopus Author Identifier   View potential author matches<br>Other name formats: Myasnikov, Vladislav V.<br>Myasnikov<br>Myasnikov, V. V.<br>View More | Follow this Author       Receive emails when this author publishes new articles            Get citation alerts         Add to ORCID           Add to ORCID             Request author detail corrections                                                                                                    |
| Documents: 21                                                                                                    | View Author Evaluator                                                                                                    | Cited by 8 documents since 1990                                                                                                    |
| PUS                                                                                                    | Li                                                                                                    | Wireless Video Measurement Based on Its Gabor<br>Samples in High-Dimension Space<br>Yang, J.                                                                                                    |
| dating your information below, please click the submit but<br>uired fields)                                                            | ton to save your changes.                                                                                                    | (2012) Communications in Computer and Information Science<br>CMMB image sequences measurement based on<br>computation in high-dimension space<br>Yang, J., Zhu, SJ., Bi, ZQ.<br>(2012) Lecture Notes in Computer Science (including                                                                                                    |
| dating your information below, please click the submit but<br>uired fields)                                                            | ton to save your changes.                                                                                                    | <ul> <li>(2012) Communications in Computer and Information Science</li> <li>CMMB image sequences measurement based on computation in high-dimension space</li> <li>Yang, J., Zhu, SJ., Bi, ZQ.</li> <li>(2012) Lecture Notes in Computer Science (including subseries Lecture Notes in Artificial Intelligence and Lecture Notes in Bioinformatics)</li> </ul>                                                                                                    |
| dating your information below, please click the submit but<br>uired fields)  First name: Vladislav                                     | ton to save your changes.  Mat Privacy policy                                                                                                    | <ul> <li>(2012) Communications in Computer and Information Science</li> <li>CMMB image sequences measurement based on computation in high-dimension space</li> <li>Yang, J., Zhu, SJ., Bi, ZQ.</li> <li>(2012) Lecture Notes in Computer Science (including subseries Lecture Notes in Artificial Intelligence and Lecture Notes in Bioinformatics)</li> <li>View all 8 citing documents</li> </ul>                                                                                                    |
| dating your information below, please click the submit but<br>uired fields)                                                            | ton to save your changes.                                                                                                    | <ul> <li>(2012) Communications in Computer and Information Science</li> <li>CMMB image sequences measurement based on computation in high-dimension space</li> <li>Yang, J., Zhu, SJ., Bi, ZQ.</li> <li>(2012) Lecture Notes in Computer Science (including subseries Lecture Notes in Artificial Intelligence and Lecture Notes in Bioinformatics)</li> <li>View all 8 citing documents</li> <li>Inform me when this author is cited in Scopus:</li> </ul>                                                                                             |
| dating your information below, please click the submit but<br>uired fields)                                                            | ton to save your changes.                                                                                                    | <ul> <li>(2012) Communications in Computer and Information Science</li> <li>CMMB image sequences measurement based on computation in high-dimension space</li> <li>Yang, J., Zhu, SJ., Bi, ZQ.</li> <li>(2012) Lecture Notes in Computer Science (including subseries Lecture Notes in Artificial Intelligence and Lecture Notes in Bioinformatics)</li> <li>View all 8 citing documents</li> <li>Inform me when this author is cited in Scopus:</li> <li>Set citation alert</li> </ul>                                                                 |
| dating your information below, please click the submit but<br>uired fields)                                                            | ton to save your changes.                                                                                                    | (2012) Communications in Computer and Information Science<br>CMMB image sequences measurement based on<br>computation in high-dimension space<br>Yang, J., Zhu, SJ., Bi, ZQ.<br>(2012) Lecture Notes in Computer Science (including<br>subseries Lecture Notes in Artificial Intelligence and Lecture<br>Notes in Bioinformatics)<br>View all 8 citing documents<br>Inform me when this author is cited in Scopus:<br>Set citation alert<br>Author History                                                                                              |
| dating your information below, please click the submit but<br>uired fields)                                                            | ton to save your changes.                                                                                                    | <ul> <li>(2012) Communications in Computer and Information Science</li> <li>CMMB image sequences measurement based on computation in high-dimension space</li> <li>Yang, J., Zhu, SJ., Bi, ZQ.</li> <li>(2012) Lecture Notes in Computer Science (including subseries Lecture Notes in Artificial Intelligence and Lecture Notes in Bioinformatics)</li> <li>View all 8 citing documents</li> <li>Inform me when this author is cited in Scopus:</li> <li>Set citation alert</li> <li>Author History</li> <li>Publication range: 1995 - 2013</li> </ul> |
| dating your information below, please click the submit but<br>uired fields)                                                            | ton to save your changes.                                                                                                    | (2012) Communications in Computer and Information Science<br>CMMB image sequences measurement based on<br>computation in high-dimension space<br>Yang, J., Zhu, SJ., Bi, ZQ.<br>(2012) Lecture Notes in Computer Science (including<br>subseries Lecture Notes in Artificial Intelligence and Lecture<br>Notes in Bioinformatics)<br>View all 8 citing documents<br>Inform me when this author is cited in Scopus:<br>Set citation alert<br>Author History<br>Publication range: 1995 - 2013<br>Source history:                                         |

#### Π

!!! Для изменения: у инициатора запрашиваются эл. копия статьи!!! 18

#### Scopus – Анализ ЖУРНАЛА

| earch   Alerts                                        | My list   Settings                                                                                                    |                                                                                       | Live Chat   Help   | and Contact   Tuto                                              |
|-------------------------------------------------------|----------------------------------------------------------------------------------------------------|---------------------------------------------------------------------------------------|--------------------|-----------------------------------------------------------------|
| urnal Homepage                                        |                                                                                                    |                                                                                       |                    |                                                                 |
| Pattern Rec                                           | ognition and Image Ana                                                                                                    | alysis                                                                                | Follow this source | Receive emails when new<br>documents are available<br>in Scopus |
| Subjec<br>Pul<br>Scopus Coverage                      | t Area: Computer Science: Computer<br>Computer Science: Computer<br>blisher: Maik Nauka-Interperiodica Pu<br>ISSN: 1054-6618<br>Years: from 2006 to 2013 | r Graphics and Computer-Aided Design<br>r Vision and Pattern Recognition<br>ıblishing |                    |                                                                 |
| Journal Metrics                                       |                                                                                                    |                                                                                       |                    |                                                                 |
| SNIP (S                                               | s.com.<br>SJR (SCImago Journal Rankings) ()<br>Source Normalized Impact per Paper) ()<br>other Sources in Journal Analyzer                               | (2012): 0.221<br>(2012): 0.579                                                        | Импакт-<br>журн    | фактор<br>ала                                                   |
| Desumente suelle                                      | ble from                                                                                                    |                                                                                       | -                  |                                                                 |
| Documents availa                                      |                                                                                                    |                                                                                       |                    |                                                                 |
| Latest issue:                                         | Volume 23, Issue 4 (2013)                                                                                                    |                                                                                       |                    |                                                                 |
| Latest issue:<br>2013                                 | Volume 23, Issue 4 (2013)<br>71 documents                                                                                                    |                                                                                       |                    |                                                                 |
| Documents availa<br>Latest issue:<br>2013<br>2012     | Volume 23, Issue 4 (2013)<br>71 documents<br>72 documents                                                                                                |                                                                                       | 7                  |                                                                 |
| Latest issue:<br>2013<br>2012<br>2011                 | Volume 23, Issue 4 (2013)<br>71 documents<br>72 documents<br>156 documents                                                                               | <u></u>                                                                               | 7                  |                                                                 |
| Latest issue:<br>2013<br>2012<br>2011<br>2010         | Volume 23, Issue 4 (2013) 71 documents 72 documents 156 documents 63 documents                                                                           | <u>View citation overview</u>                                                         |                    |                                                                 |
| Latest issue:<br>2013<br>2012<br>2011<br>2010<br>2009 | Volume 23, Issue 4 (2013) 71 documents 72 documents 156 documents 63 documents 102 documents                                                             | View citation overview                                                                |                    |                                                                 |

#### Scopus – Анализ публикаций ЖУРНАЛА за год

| copus                                                      |            |            |          |      |         |          |       |       | Vladislav Myasnikov 🕀 📔 Logout                                            |
|------------------------------------------------------------|------------|------------|----------|------|---------|----------|-------|-------|---------------------------------------------------------------------------|
| arch   Alerts   My list   Settings                         |            |            |          |      |         |          |       | Live  | e Chat I Help and Contact   Tutorials                                     |
| tation overview                                            | Citat      | ione       | raca     | havi | sinc    | o 1996   |       |       |                                                                           |
| rce: Pattern Recognition and Image Analysis                | onat       | 10113      | 1000     | IVCU | Sinc    | . 1000   |       |       | 🗈 Export   🚇 Print                                                        |
| Publication Year 2011                                      |            |            | 20-04-04 |      |         |          |       |       |                                                                           |
| /erview options                                            |            |            | Hid      | e 🖃  |         |          |       |       |                                                                           |
| slude from citation overview: 🗌 Self citations of all auti | nors 🕅 Cit | ations fro | m books  |      |         |          |       |       |                                                                           |
| rt documents Date range                                    |            |            |          |      |         |          |       |       |                                                                           |
| ear descending                                             | Ĩ          | Undate     | Overvie  | 9.00 |         |          |       |       |                                                                           |
|                                                            |            | opulle     | overvie  |      |         |          |       |       |                                                                           |
|                                                            |            |            |          |      | Citatic |          |       |       | h index = 3 ⊡                                                             |
|                                                            |            |            |          | 1    | Citatic | 7115     | Ē     |       | Document <i>h</i> index                                                   |
| 156 Cited Documents Save list                              |            | <2012      | 2012     | 2013 | 2014    | Subtotal | >2014 | Total | 🚾 View h-Graph                                                            |
| 두 🗙 Delete                                                 | Total      | 3          | 26       | 35   | 1       | 62       | 0     | 65    | Of the 156 documents considered for the <i>h</i> index, 3 have been cited |
| 1 🔲 2011 Multimodal biometrics: Empirical                  |            |            |          |      |         | 0        |       | 0     | at least 3 times.                                                         |
| 2 🔲 2011 The study of the solvability of                   |            |            |          | 1    |         | 1        |       | 1     | citation information for articles                                         |
| 3 🔲 2011 Skin colour segmentation based 2                  |            |            | 1        | 2    |         | 3        |       | 3     | About h-Graph                                                             |
| 4 🔲 2011 On image reconstruction, numeric                  |            |            |          | 1    |         | 1        |       | 1     |                                                                           |
| 5 🗖 2011 Efficient construction of DNF fo                  |            |            |          | 1    |         | 1        |       | 1     |                                                                           |
| 6 🔲 2011 New techniques for the processin                  |            |            |          |      |         | 0        |       | 0     |                                                                           |
| 7 🔲 2011 The theory of entropy potentials                  |            |            |          |      |         | 0        |       | 0     |                                                                           |
| 8 🔲 2011 Extracting statistics indicators                  |            |            |          |      |         | 0        |       | 0     |                                                                           |
| 1000 C                                                     |            |            | 1        |      |         |          |       |       | - <b>●</b> 12004                                                          |

### Scopus – РЕГИСТРАЦИЯ. ЗАЧЕМ?

• !!! Доступ к Scopus есть только с площадки СГАУ (из ИСОИ РАН и из дома сервисы не доступны)

# HO! Если Вы зарегистрированы, то В ПРИНЦИПЕ МОЖЕТ БЫТЬ отовсюду! (СЕЙЧАС НЕТ!: «Not valid for remote access») Зависит от СГАУ – какова опция подписки Remote Access.

- Сохранение (результатов) запросов
- Установка и сохранение событий (нотификаций)
- Доступ к дополнительным сервисам
- «Связка» в своем профиле Ваших авторов-дубликатов
- Уточнение и хранение списка Ваших публикаций

• Организация (одна!) не указывается!

#### Scopus – РЕГИСТРАЦИЯ

#### Scopus

| earch Alerts and Docum                                                                                                    | ree. It allows you to personalize these Elsevi<br>ent Citation Alerts or keep track of your reser                                                                                                    | er Products if you have access. F<br>arch with Saved Searches.                                                                                                    | or example you can stay up-to-c                        |
|----------------------------------------------------------------------------------------------------|----------------------------------------------------------------------------------------------------|----------------------------------------------------------------------------------------------------|--------------------------------------------------------|
| *=required fields)                                                                                                    |                                                                                                    |                                                                                                    |                                                        |
| Your details                                                                                                    |                                                                                                    | Priv                                                                                                    | acy policy                                             |
| First name                                                                                                    | Vladislav                                                                                                    | *                                                                                                    |                                                        |
| Family name                                                                                                    | Myasnikov                                                                                                    | *                                                                                                    |                                                        |
| E-mail and passw                                                                                                    | ord                                                                                                    |                                                                                                    |                                                        |
| Enter a password betw                                                                                                    | ween 5 and 20 characters. Your e-mail address                                                                                                    | will be your username                                                                                                    |                                                        |
| E-mail address                                                                                                    | vmyas@rambler.ru                                                                                                    | ÷                                                                                                    |                                                        |
| Password                                                                                                    | •••••                                                                                                    | *                                                                                                    |                                                        |
| Confirm password                                                                                                    |                                                                                                    | *                                                                                                    |                                                        |
|                                                                                                    |                                                                                                    |                                                                                                    |                                                        |
|                                                                                                    |                                                                                                    |                                                                                                    |                                                        |
| Show other setting                                                                                                    | gs                                                                                                    |                                                                                                    |                                                        |
| Show other settin I wish to receipt                                                                                                    | gs<br>ve information from Elsevier B.V. and its affili                                                                                                    | ates concerning their products and                                                                                                    | services                                               |
| Show other settin     I wish to recei                                                                                                    | gs<br>ve information from Elsevier B.V. and its affili<br>e: Researcher                                                                                                    | ates concerning their products and                                                                                                    | services                                               |
| Show other settin     If wish to receive     Your rol                                                                                                    | es<br>ve information from Elsevier B.V. and its affili<br>e: Researcher<br>Please select at least one subject area of i                                                                                                    | ates concerning their products and                                                                                                    | services                                               |
| Show other settin I wish to receive the setting of the setting of the | es<br>ve information from Elsevier B.V. and its affili<br>e: Researcher<br>Please select at least one subject area of i<br>Chemistry                                                                                                    | ates concerning their products and                                                                                                    | services                                               |
| Show other settin     Show other settin     Your rol                                                                                                    | es<br>ve information from Elsevier B.V. and its affili<br>e: Researcher<br>Please select at least one subject area of i<br>Chemistry<br>Computer Science                                                                                                    | ates concerning their products and                                                                                                    | services                                               |
| Show other settin     Show other settin     Your rol                                                                                                    | es<br>ve information from Elsevier B.V. and its affili<br>e: Researcher<br>Please select at least one subject area of i<br>Chemistry<br>Computer Science<br>Decision Sciences<br>FZ Earth and Planetary Sciences                                                              | ates concerning their products and                                                                                                    | services                                               |
| Show other settin I wish to receive the setting of the setting of the | es<br>ve information from Elsevier B.V. and its affili<br>e: Researcher<br>Please select at least one subject area of i<br>Chemistry<br>Computer Science<br>Decision Sciences<br>VE Earth and Planetary Sciences<br>Economics, Econometrics and Finance                       | e e e e e e e e e e e e e e e e e e e                                                                                                    | services                                               |
| Show other settin I wish to receive the setting of the setting of the | es<br>ve information from Elsevier B.V. and its affili<br>e: Researcher<br>Please select at least one subject area of i<br>Chemistry<br>Computer Science<br>Decision Sciences<br>E arth and Planetary Sciences<br>E conomics, Econometrics and Financ<br>E nergy              | etes concerning their products and                                                                                                    | services<br>Scco<br>Searct                             |
| Show other settin     Show other settin     Your rol                                                                                                    | es<br>ve information from Elsevier B.V. and its affili<br>e: Researcher<br>Please select at least one subject area of i<br>Chemistry<br>Computer Science<br>Decision Sciences<br>Earth and Planetary Sciences<br>Economics, Econometrics and Finance<br>Energy                | e                                                                                                    | services<br>Scco<br>Searco<br>Reg                      |
| Show other settine  Show other settine  Your rol  Your rol  * Thave read a                                                                                                    | e: Researcher<br>Please select at least one subject area of i<br>Chemistry<br>Computer Science<br>Decision Sciences<br>Economics, Econometrics and Finance<br>Energy<br>                                                                                                    | ates concerning their products and<br>termst *                                                                                                    | services<br>Scco<br>Searco<br>Reg                      |
| Show other settine  Show other settine  Your rol  Your rol  Register                                                                                                    | es<br>ve information from Elsevier B.V. and its affili<br>e: Researcher<br>Please select at least one subject area of i<br>Chemistry<br>Computer Science<br>Decision Sciences<br>Economics, Econometrics and Finance<br>Energy<br>nd understood the Registered User Agreement | ates concerning their products and<br>there is the second second seco | services<br>Scco<br>Searco<br>Reg<br>Your p<br>specifi |
| Show other settin  Show other settin  Your rol  Your rol  Register                                                                                                    | e: Researcher<br>Please select at least one subject area of i<br>Chemistry<br>Computer Science<br>Decision Sciences<br>Economics, Econometrics and Finance<br>Energy<br>Ind understood the Registered User Agreeme                                                            | ates concerning their products and<br>therest *                                                                                                    | services<br>Scco<br>Searc<br>Your r<br>specif          |

Registration allows those who have access to Scopus to take advantage of personalized features. For example you can stay up-to-date with Document Citation Alerts, retain and access saved searches, manage saved lists, & more.

#### opus

#### rch | Alerts | My list | Settings

#### egistration successful

ar personal account has been created successfully. A message confirming your registration has been sent to the e-n cified. Your Username is shown below.

#### ername: vmyas@rambler.ru

k the Continue button below to proceed.

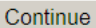

#### Scopus – **РЕГИСТРАЦИЯ** Уточнение по появлениям автора

|                        | 115    | itart 2   Select prefe                                                                                                    | rred name 3 Revie | w documents                                                    | 4 Review profile                           | 5 Submit              | changes        |
|------------------------|--------|----------------------------------------------------------------------------------------------------|-------------------|----------------------------------------------------------------|--------------------------------------------|-----------------------|----------------|
| que                    | st     | author detail corre                                                                                                    | ctions            |                                                                |                                            |                       |                |
| ave req                | quest  | ed to correct details for the following                                                                                                    | author:           |                                                                |                                            |                       |                |
| lyası                  | nik    | ov, Vladislav Valerievi                                                                                                    | ch                |                                                                |                                            |                       |                |
| Author                 | r ID   | 7006760778                                                                                                    |                   |                                                                |                                            |                       |                |
| Affiliatio             | ion    | Image Processing Systems Instit                                                                                                    | tute of the RAS   |                                                                |                                            |                       |                |
|                        |        |                                                                                                    |                   |                                                                |                                            |                       |                |
|                        |        |                                                                                                    |                   |                                                                |                                            |                       |                |
| lude t                 | the fo | plowing potential author matches in                                                                                                    | n the request: ①  |                                                                |                                            |                       |                |
| lude t                 | the fo | bllowing potential author matches in                                                                                                    | n the request: 🛈  |                                                                |                                            |                       |                |
| clude t<br>A           | the fo | ollowing potential author matches in                                                                                                    | n the request: ①  |                                                                |                                            |                       |                |
| clude t<br>A           | the fo | ollowing potential author matches in                                                                                                    | n the request: 1  |                                                                |                                            |                       | - L1           |
| clude t<br>A           | the fo | ollowing potential author matches in                                                                                                    | n the request: ①  |                                                                |                                            |                       |                |
| clude t<br>A           | the fo | ollowing potential author matches in<br>Free Show recent documents<br>Myasnikov, Alexandre M.                                                                      | n the request: ①  | Institute of Semicond<br>of Sciences                           | ductor Physics, Siberian Bra               | anch, Russian Academy | ▲<br>17        |
| clude t<br>A           | the fo | Dilowing potential author matches in<br>Show recent documents<br>Myasnikov, Alexandre M.                                                                           | n the request: ①  | Institute of Semicond<br>of Sciences                           | ductor Physics, Siberian Bra               | anch, Russian Academy | ■ <b>1</b> 7   |
| 6<br>7                 |        | Dilowing potential author matches in<br>Show recent documents<br>Myasnikov, Alexandre M.<br>Show recent documents<br>Myasnikov, Alexei G.                          | n the request: ①  | Institute of Semicono<br>of Sciences<br>Stevens Institute of T | ductor Physics, Siberian Bra<br>Technology | anch, Russian Academy | ■ £ 17<br>■ 90 |
| flude t<br>A<br>6<br>7 | the fo | Dillowing potential author matches in<br>Show recent documents<br>Myasnikov, Alexandre M.<br>Show recent documents<br>Myasnikov, Alexei G.                         | n the request: ①  | Institute of Semicono<br>of Sciences<br>Stevens Institute of T | ductor Physics, Siberian Bra<br>Technology | anch, Russian Academy | • 17<br>• 90   |
| flude t<br>A<br>6<br>7 |        | Dilowing potential author matches in<br>Show recent documents<br>Myasnikov, Alexandre M.<br>Show recent documents<br>Myasnikov, Alexei G.<br>Show recent documents | n the request: ①  | Institute of Semicond<br>of Sciences<br>Stevens Institute of T | ductor Physics, Siberian Bra<br>Technology | anch, Russian Academy | ■ 17<br>■ 90   |

| 🖉 Scopus Feed               | lback - Select the preferred profile name -                  | Windows Internet Ex      | kplorer                    |                  |                            |                                     |                                    | _ & ×    |
|-----------------------------|--------------------------------------------------------------|--------------------------|----------------------------|------------------|----------------------------|-------------------------------------|------------------------------------|----------|
| GO- (                       | http://www.scopusfeedback.com/1-2-result                     | review_author.html       |                            |                  | 🗟 😽 🗙 🕺 Янде               | PKC:                                |                                    | P -      |
| <u>Ф</u> айл <u>П</u> равка | Вид Избранное Сервис Справка                                 |                          |                            |                  |                            |                                     |                                    |          |
| ☆ Избранное                 | 🛛 🕄 🔹 Scopus Feedback 🗙 💋 Els                                | vier                     |                            | 合.               | • 🖾 • 🖃 🖶 •                | С <u>т</u> раница 🝷 <u>Б</u> езопас | ность <del>-</del> Сер <u>в</u> ис | ·• 💽 • * |
| Scop                        |                                                              | int.                     |                            |                  |                            |                                     |                                    |          |
|                             |                                                              |                          |                            |                  |                            |                                     |                                    |          |
|                             | 1 Start 2 Select prefe                                       | red name                 | 3 Review documents         | > 4              | Review profile             | 5 Submit c                          | hanges                             |          |
| Select                      | the preferred profile                                        | name                     |                            |                  |                            |                                     |                                    |          |
| Please selec                | t the preferred name for your unique auth                    | r profile.               |                            |                  |                            |                                     |                                    |          |
|                             |                                                              |                          |                            |                  |                            |                                     |                                    |          |
| Profile r                   | a ne Myasnikov, Vladislav Valerievich 👻                      |                          |                            |                  |                            |                                     |                                    |          |
|                             | Please select<br>Myasnikov                                   |                          |                            |                  |                            |                                     |                                    |          |
|                             | Myasnikov , V. V.<br>Myasnikov, Vladislav                    |                          |                            |                  |                            | back                                | Next                               |          |
|                             | Myasnikov , Vladislav V.<br>Myasnikov, Vladislav Valerievich |                          |                            |                  |                            |                                     |                                    |          |
|                             |                                                              |                          |                            |                  |                            |                                     |                                    |          |
| Scopus F                    | eedback                                                      |                          |                            |                  |                            |                                     | 201111111                          |          |
| Terms an                    | d Conditions                                                 |                          |                            |                  |                            |                                     | 52.00                              |          |
| Cookie Po                   | licy                                                         |                          |                            |                  |                            |                                     | ELSEVIER                           |          |
|                             |                                                              |                          |                            |                  |                            |                                     |                                    |          |
| Copyright                   | © 2014 Elsevier B.V. All rights reserved. Scop               | us® is a registered trad | lemark of Elsevier B.V. Co | okies are set by | y this site. To decline th | nem or learn more, visil            | t our cookie                       |          |
| policy page                 | 5.                                                           |                          |                            |                  |                            |                                     |                                    |          |
|                             |                                                              |                          |                            |                  |                            |                                     |                                    |          |
|                             |                                                              |                          |                            |                  |                            |                                     |                                    |          |
|                             |                                                              |                          |                            |                  |                            |                                     |                                    |          |
|                             |                                                              |                          |                            |                  |                            |                                     |                                    |          |
|                             |                                                              |                          |                            |                  |                            |                                     |                                    |          |
|                             |                                                              |                          |                            |                  | 🛛 😽 Интерн                 | ета                                 |                                    | 120% 🔻 🌈 |

| 🖉 Scopus Feedl              | oack - Select authored documents by Myasnikov, Vladislav Valerievic                              | h - Windows Internet Explorer                     |                     |                                  |                         |
|-----------------------------|--------------------------------------------------------------------------------------------------|---------------------------------------------------|---------------------|----------------------------------|-------------------------|
| G 🔾 = 🚺                     | http://www. <b>scopusfeedback.com</b> /1-3-result-document_search.html                           | • 🖻                                               | *7 🗙                | Яндекс                           | 2                       |
| <u>Ф</u> айл <u>П</u> равка | Вид Избранное Сервис Справка                                                                     |                                                   |                     |                                  |                         |
| ☆ Избранное                 | 🗄 🔹 🕒 Scopus Feedback 🗙 🍘 Elsevier                                                               | ☆ • (                                             | 9 - I               | 📑 📥 🔻 Страница 👻 Безопасность    | 🔹 Сер <u>в</u> ис 🕶 🕢 🔻 |
| Scon                        | IS Facely and                                                                                    |                                                   |                     |                                  |                         |
| scope                       | S Feedback                                                                                       |                                                   |                     |                                  |                         |
| _                           |                                                                                                  |                                                   |                     |                                  |                         |
|                             | 11 Start 21 Select preferred name 31 Revi                                                        | ew documents 41Re                                 | eview pr            | ofile 5 I Submit changes         |                         |
| Select                      | authored documents by Myasnikov                                                                  | Vladislav Valorio                                 | wic                 | h                                |                         |
| Disession                   |                                                                                                  |                                                   | TVIC                |                                  |                         |
| Please unche                | ck the documents not authored by Myashikov, Vladislav Valerievich                                | from the list of 21 documents by se               | lecting             | the red cross-mark.              |                         |
|                             |                                                                                                  |                                                   |                     | Sort by Date (Newest)            | •                       |
| 0.0                         |                                                                                                  | 7                                                 |                     | 71                               |                         |
|                             | Document Title                                                                                   | Author(s)                                         | Date                | Source Title                     |                         |
|                             | The algorithm for copy-move detection on digital images                                          | Glumov, N.I., Kuznetsov, A.V.,<br>Myasnikov, V.V. | 2013                | Computer Optics 37 (3), pp. 360  |                         |
|                             | View in Scopus   😝 Show abstract                                                                 | Myddiniov, v.v.                                   |                     |                                  |                         |
| 00                          | Efficient linear local features based copy-move detection                                        | Kuznetsov, A.V., Myasnikov, V.V.                  | 20 <mark>1</mark> 3 | Computer Optics 37 (4), pp. 489  |                         |
|                             | algorithm<br>View in Scopus   📮 Show abstract                                                    |                                                   |                     |                                  |                         |
|                             | Copy-move image forensics detection                                                              | Kuznetsov, A.V., Mvasnikov, V.V.                  | 2013                | Computer Optics 37 (2), pp. 244  |                         |
|                             | View in Scopus   📮 Show abstract                                                                 |                                                   |                     |                                  |                         |
| ~ ~                         |                                                                                                  |                                                   |                     |                                  |                         |
|                             | Method for detection of vehicles in digital aerial and space<br>remote sensed images             | Myasnikov, V.V.                                   | 2012                | Computer Optics 36 (3), pp. 429  |                         |
|                             | View in Scopus   📮 Show abstract                                                                 |                                                   |                     |                                  |                         |
|                             | Model-based gradient field descriptor as a convenient tool for<br>image recognition and analysis | Myasnikov, V.V.                                   | 2012                | Computer Optics 36 (4) , pp. 596 |                         |
|                             | View in Scopus   📮 Show abstract                                                                 |                                                   |                     |                                  |                         |
| 00                          | Modelling of videoinformational tract of optoelectronic remote                                   | Bavrina, A.Y., Myasnikov, V.V.,                   | 2012                | Computer Optics 36 (4), pp. 572  |                         |
|                             | sensing systems of earth: Solutions, problems and tasks<br>View in Scopus   C Show abstract      | Sergeyev, V.V., Tresheva, E.V.,<br>Chupshev, N.V. |                     |                                  |                         |
|                             | An algorithm for automatic construction of computational                                         | Kopenkov V.N. Myasnikov V.V.                      | 2012                | Computer Ontics 36 (2) pp. 257   |                         |
|                             | procedure of non-linear local image processing on the base of<br>bierarchical regression         | Noperinov, v.n., wyashinov, v.v.                  | 2012                | computer optics of (2), pp. 201  |                         |
| Γοτοβο                      |                                                                                                  |                                                   |                     |                                  | 4 ▼ 3 120% ▼            |
| Готово                      |                                                                                                  |                                                   |                     | 😂 Интернет                       | *≜ ▼   \$120% ▼         |

#### Scopus – после регистрации

| urab   Alada   Mulict   Cattinga                                                                                                    |                                                                                                    |                                                                                                    | NEIKON - Univ Samara Aerospace      | L coriel |
|----------------------------------------------------------------------------------------------------|----------------------------------------------------------------------------------------------------|----------------------------------------------------------------------------------------------------|-------------------------------------|----------|
| irch   Alens   Mylist   Settings                                                                                                    |                                                                                                    |                                                                                                    | State, IP_library                   | n onai   |
| w Interface released on February 1 – Lea                                                                                                    | irn more                                                                                                    |                                                                                                    | Remote access activation            |          |
|                                                                                                    |                                                                                                    |                                                                                                    |                                     |          |
| Document search   Author search   Affiliation se                                                                                                    | earch   Advanced search                                                                                                    | Browse Sources Analyze Jou                                                                                               | imals                               | 23       |
| MicenikovVV                                                                                                    | Authors                                                                                                    |                                                                                                    | Resources                           |          |
|                                                                                                    | Autions                                                                                                    | - u                                                                                                    |                                     |          |
| Add search heid                                                                                                    |                                                                                                    |                                                                                                    | updates, news and more              |          |
| Limit to:                                                                                                    | Desument Tune                                                                                                    |                                                                                                    | Access training videos              |          |
| Published 2009 - to Present -                                                                                                    | All                                                                                                    | *                                                                                                    | Learn about alerts and registration |          |
|                                                                                                    | ave                                                                                                    |                                                                                                    |                                     |          |
|                                                                                                    | ays                                                                                                    |                                                                                                    |                                     |          |
| Subject Areas                                                                                                    |                                                                                                    |                                                                                                    |                                     |          |
| Subject Areas                                                                                                    | Physical Sciences (> 7 200 titles )                                                                                                    |                                                                                                    |                                     |          |
| Subject Areas  Life Sciences (> 4,300 titles.) Health Sciences (> 6,800 titles. 100% Medline coverage)                                                                                                    | <ul> <li>Physical Sciences (&gt; 7,200 titles.)</li> <li>Social Sciences &amp; Humanities (&gt; 5,</li> </ul>                                                                                                    | 300 titles.)                                                                                                    |                                     |          |
| Subject Areas  Life Sciences (> 4,300 titles.) Health Sciences (> 6,800 titles. 100% Medline coverage)                                                                                                    | <ul> <li>Physical Sciences (&gt; 7,200 titles.)</li> <li>Social Sciences &amp; Humanities (&gt; 5,</li> </ul>                                                                                                    | 300 titles.)                                                                                                    |                                     |          |
| Subject Areas  Life Sciences (> 4,300 titles.) Health Sciences (> 6,800 titles. 100% Medline coverage)                                                                                                    | <ul> <li>Physical Sciences (&gt; 7,200 titles.)</li> <li>Social Sciences &amp; Humanities (&gt; 5,</li> </ul>                                                                                                    | 300 titles.)                                                                                                    |                                     |          |
| Subject Areas  Life Sciences (> 4,300 titles.) Health Sciences (> 6,800 titles. 100% Medline coverage)  Search history                                                                                                    | Physical Sciences (> 7,200 titles.)  Social Sciences & Humanities (> 5, Combine queries e.g                                                                                                    | 300 titles.)<br>9. #1 AND NOT #3.                                                                                        | 0                                   |          |
| Subject Areas  Life Sciences (> 4,300 titles.)  Health Sciences (> 6,800 titles. 100% Medline coverage)  Search history VAUTHOR-NAME(myasnikov v.v.) AND SUBJAREA(mult OR 4                                                                                                    | Physical Sciences (> 7,200 titles.) Social Sciences & Humanities (> 5, Combine queries e.g                                                                                                    | 300 titles.)<br>9. #1 AND NOT #3. Q. 9<br>13 document resu                                                               | 2<br>Jilts                          |          |
| Subject Areas  Life Sciences (> 4,300 titles.)  Health Sciences (> 6,800 titles. 100% Medline coverage)  Search history  AUTHOR-NAME(myasnikov v.v.) AND SUBJAREA(mult OR engi OR envi OR mate OR math OR phys OR mult OR arts AND PUBYEAR > 2008                                                                                                    | Physical Sciences (> 7,200 titles.) Social Sciences & Humanities (> 5, Combine queries e.g Combine queries e.g ceng OR CHEM OR comp OR eart OR ener OR OR busi OR deci OR econ OR psyc OR soci)                                                                                                    | 300 titles.)<br>9. #1 AND NOT #3. Q (<br>13 document resu                                                                | <b>2</b><br>lits                    |          |
| Subject Areas  Life Sciences (> 4,300 titles.)  Health Sciences (> 6,800 titles. 100% Medline coverage)  Search history  AUTHOR-NAME(myasnikov v.v.) AND SUBJAREA(mult OR engi OR envi OR mate OR math OR phys OR mult OR arts AND PUBYEAR > 2008  (AUTHOR-NAME(myasnikov v.v.) AND AFFILCITY(samara)).                                                                                                    | Physical Sciences (> 7,200 titles.) Social Sciences & Humanities (> 5, Combine queries e.g Combine Queries e.g ceng OR CHEM OR comp OR eart OR ener OR OR busi OR deci OR econ OR psyc OR soci) AND SUBJAREA(mult OR ceng OR CHEM OR                                                                                                    | 300 titles.)<br><u>7. #1 AND NOT #3.</u><br>13 document resu<br>4 document resu                                          | 2<br>Jits<br>Jits                   |          |
| Subject Areas  Life Sciences (> 4,300 titles.)  Health Sciences (> 6,800 titles. 100% Medline coverage)  Search history  AUTHOR-NAME(myasnikov v.v.) AND SUBJAREA(mult OR engi OR envi OR mate OR math OR phys OR mult OR arts AND PUBYEAR > 2008  (AUTHOR-NAME(myasnikov v.v.) AND AFFILCITY(samara))  comp OR eart OR ener OR engi OR envi OR mate OR mate OR econ OR psyc OR soci) AND PUBYEAR > 2008                                                                                                    | Physical Sciences (> 7,200 titles.) Social Sciences & Humanities (> 5, Combine queries e.g ceng OR CHEM OR comp OR eart OR ener OR OR busi OR deci OR econ OR psyc OR soci) AND SUBJAREA(mult OR ceng OR CHEM OR h OR phys OR mult OR arts OR busi OR deci                                                                                                    | 300 titles.)<br><u>9. #1 AND NOT #3.</u><br>13 document resu<br>4 document resu                                          | 2<br>uts<br>uits                    |          |
| Subject Areas  Life Sciences (> 4,300 titles.)  Health Sciences (> 6,800 titles. 100% Medline coverage)  AuthoR-NAME(myasnikov v.v.) AND SUBJAREA(mult OR engi OR envi OR mate OR math OR phys OR mult OR arts AND PUBYEAR > 2008  (AUTHOR-NAME(myasnikov v.v.) AND AFFILCITY(samara)) comp OR eart OR ener OR engi OR envi OR mate OR mat OR econ OR psyc OR soci) AND PUBYEAR > 2008  (AFFILCITY(samara) AND AFFILORG(aerospace)) AND SUBJAREA                                                                                                    | Physical Sciences (> 7,200 titles.) Social Sciences & Humanities (> 5, Combine queries e.g ceng OR CHEM OR comp OR eart OR ener OR OR busi OR deci OR econ OR psyc OR soci) AND SUBJAREA(mult OR ceng OR CHEM OR h OR phys OR mult OR arts OR busi OR deci JAREA(mult OR ceng OR CHEM OR comp OR                                                                                                    | 300 titles.)<br><u>7. #1 AND NOT #3.</u><br>13 document resu<br>4 document resu<br>326 document resu                     | Its       Its                       |          |
| Subject Areas  Life Sciences (> 4,300 titles.)  Health Sciences (> 6,800 titles. 100% Medline coverage)  Search history  AUTHOR-NAME(myasnikov v.v.) AND SUBJAREA(mult OR of engi OR envi OR mate OR math OR phys OR mult OR arts AND PUBYEAR > 2008  (AUTHOR-NAME(myasnikov v.v.) AND AFFILCITY(samara)). comp OR eart OR ener OR engi OR envi OR mate OR mate OR econ OR psyc OR soci) AND PUBYEAR > 2008  (AFFILCITY(samara) AND AFFILORG(aerospace)) AND SUB eart OR ener OR engi OR envi OR mate OR math OR phys psyc OR soci) AND PUBYEAR > 2008                                                                                                    | Physical Sciences (> 7,200 titles.) Social Sciences & Humanities (> 5, Combine queries e.g ceng OR CHEM OR comp OR eart OR ener OR OR busi OR deci OR econ OR psyc OR soci) AND SUBJAREA(mult OR ceng OR CHEM OR h OR phys OR mult OR arts OR busi OR deci JAREA(mult OR ceng OR CHEM OR comp OR OR mult OR arts OR busi OR deci OR econ OR OR mult OR arts OR busi OR deci OR econ OR                                                                                                    | 300 titles.)<br><u>9. #1 AND NOT #3.</u><br>13 document resu<br>4 document resu<br>326 document resu                     | 2<br>ults<br>ults                   |          |
| Subject Areas  Life Sciences (> 4,300 titles.)  Health Sciences (> 6,800 titles. 100% Medline coverage)  AUTHOR-NAME(myasnikov v.v.) AND SUBJAREA(mult OR 4 engi OR envi OR mate OR math OR phys OR mult OR arts AND PUBYEAR > 2008  (AUTHOR-NAME(myasnikov v.v.) AND AFFILCITY(samara)) comp OR eart OR ener OR engi OR envi OR mate OR mat OR econ OR psyc OR soci) AND PUBYEAR > 2008  (AFFILCITY(samara) AND AFFILORG(aerospace)) AND SUB eart OR ener OR engi OR mate OR math OR phys psyc OR soci) AND PUBYEAR > 2008  4 AUTHOR-NAME(myasnikov v.v.) AND SUBJAREA(mult OR 4                                                                                                    | Physical Sciences (> 7,200 titles.) Social Sciences & Humanities (> 5, Combine queries e.g Combine queries e.g Combine Queries e.g Combine Queries | 300 titles.)<br><u>7. #1 AND NOT #3.</u><br>13 document resu<br>4 document resu<br>326 document resu<br>13 document resu | Its       Its       Its             |          |
| Subject Areas  Life Sciences (> 4,300 titles.)  Health Sciences (> 6,800 titles. 100% Medline coverage)  Author history  Author history  Author history  Author history  (Author history and the original original | Physical Sciences (> 7,200 titles.)     Social Sciences & Humanities (> 5,     Combine queries e.g     Combine queries e.g     ceng OR CHEM OR comp OR eart OR ener OR     OR busi OR deci OR econ OR psyc OR soci) AND SUBJAREA(mult OR ceng OR CHEM OR     h OR phys OR mult OR arts OR busi OR deci JAREA(mult OR ceng OR CHEM OR comp OR     OR mult OR arts OR busi OR deci OR     cong OR CHEM OR comp OR eart OR ener OR     oR busi OR deci OR econ OR psyc OR soci)                                                                                                    | 300 titles.)<br><u>9. #1 AND NOT #3.</u><br>13 document resu<br>4 document resu<br>326 document resu<br>13 document resu | Its       Its       Its             |          |

## Scopus – Профиль пользователя. Мои настройки

| bcopos                                                                            |                                                                                                  |                                                   |                                                                                                    |                 |           |
|-----------------------------------------------------------------------------------|--------------------------------------------------------------------------------------------------|---------------------------------------------------|----------------------------------------------------------------------------------------------------|-----------------|-----------|
| Search   Alerts   My li                                                           | st   Settings                                                                                    |                                                   | Live Chat   Help                                                                                                    | and Contact     | Tutorials |
| My Settings                                                                       |                                                                                                  |                                                   |                                                                                                    |                 |           |
| Saved searches<br>Manage your saved search<br>Alerts<br>Manage your search alerts | nes.<br>, author citation alerts and document citati                                             | on alerts.                                        | Modify personal details & preferences<br>Change or add information to your personal details entered during registra<br>Change Password<br>Change the password you use to login. | ation.          |           |
| Saved lists<br>Manage your saved lists.                                           |                                                                                                  |                                                   | Export and reference management settings<br>Change or set your export settings for your preferred reference managem                                                             | ent tool (e.g., |           |
| Grouped authors<br>Manage your grouped auth                                       | iors.                                                                                            |                                                   | Kerworks and Mendeley).                                                                                                    |                 |           |
| About Scopus<br>What is Scopus<br>Content coverage                                | Language<br>ここにこりこえる                                                                             | Customer Service<br>Help and Contact<br>Live Chat | About<br>Elsevier<br>Terms and Conditions<br>Privacy Policy                                                                                                    | 1<br>EI         | LSEVIER   |
| Copyright © 2014 Elsevier B.<br>Cookies are set by this site. 1                   | V. All rights reserved.Scopus® is a registered<br>To decline them or learn more, visit our Cooki | I trademark of Elsevier B.V.<br>les page.         |                                                                                                    |                 |           |
|                                                                                   |                                                                                                  |                                                   |                                                                                                    |                 | 115% 🔻    |

В разделе My Settings (Мои настройки) осуществляется управление следующими параметрами:

- My saved searches (Мои сохраненные результаты поиска)
- My alerts (Мои уведомления)
- Grouped authors (Авторы в группах)
- My profile (Мой профиль)
- My RefWorks settings (Мои настройки RefWorks)
- Изменение пароля
- Управление приложениями в App Marketplace
- ОРГАНИЗАЦИИ В ПРОФИЛЕ НЕТ!

Vladislav Myasnikov 🛨 | Logout

#### Elsevier – Профиль пользователя. Связь с дополнительными сервисами

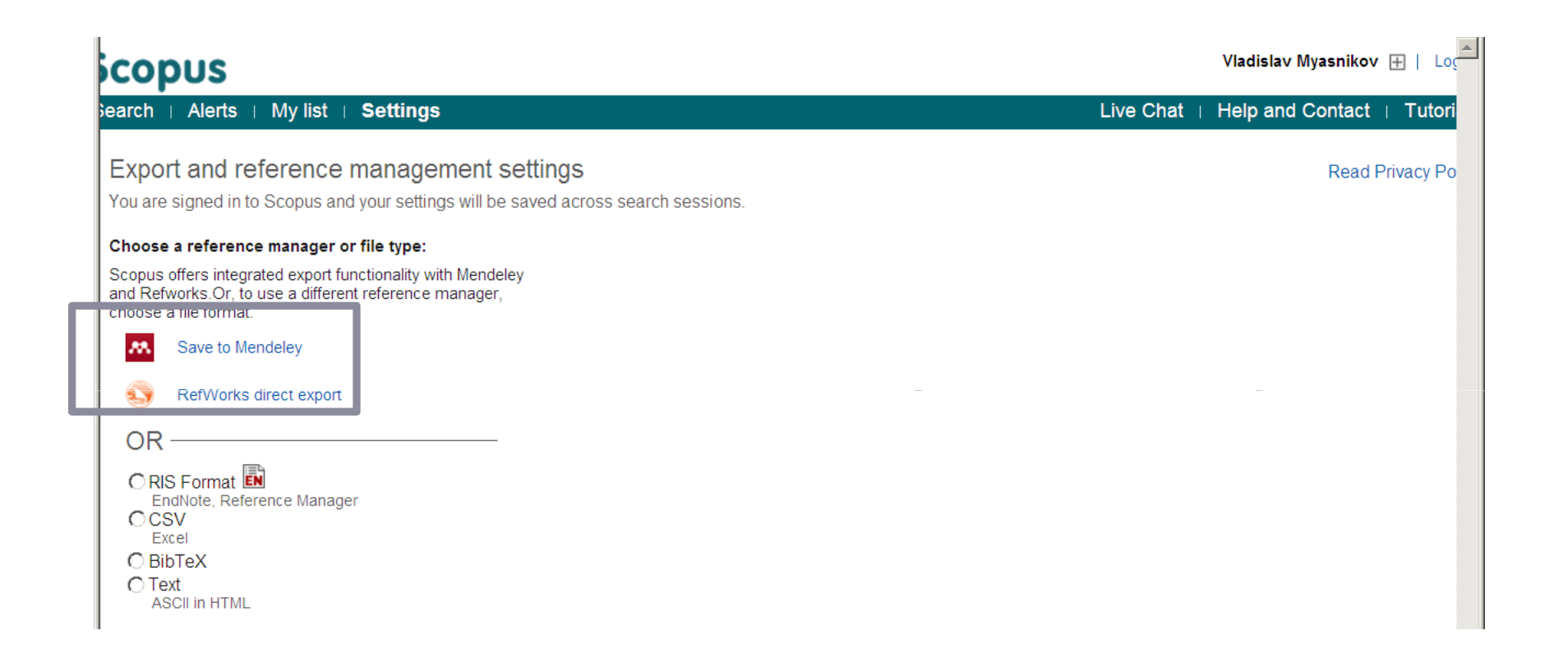

### Scopus – Поиск по авторам и организациям

| Scopus                                                           |                                 | Register                     | r 丨 Login 🎛 |
|------------------------------------------------------------------|---------------------------------|------------------------------|-------------|
| Search   Alerts   My list   Settings                             |                                 | Live Chat   Help and Contact | Tutorials   |
| New interface released on February 1 – Learn more                |                                 |                              |             |
| Document search Author search Affiliation search Advanced search | Browse Sources Analyze Journals |                              |             |
| Search for documents by affiliation                              |                                 |                              |             |
|                                                                  |                                 |                              |             |

| Scopus                                                |                                                                                                    |          | Register   Login 🕀 💻                        |
|-------------------------------------------------------|----------------------------------------------------------------------------------------------------|----------|---------------------------------------------|
| Search   Alerts   My list   Settin                    | ngs                                                                                                    |          | Live Chat   Help and Contact   Tutorials    |
| Affiliation "Image Processing Systems                 | " 💣 Edit                                                                                                    |          |                                             |
| 1 affiliation results About Scopus                    | Affiliation Identifier                                                                                                    |          | Sort on: Document Count   Affiliation (A-Z) |
|                                                       | 🗖 👻 📲 Show documents   🖉 Give feedback                                                                                                    |          |                                             |
| Refine<br>Limit to Exclude                            | Image Processing Systems Institute, Russian Academy of<br>Sciences<br>Image Processing Systems Institute<br>Image Processing System Institute | 21 Samar | a Russian Federation                        |
| Samara (1)                                            | Display 20 results per page                                                                                                    |          | < Page 1 >                                  |
| Country                                               |                                                                                                    |          |                                             |
| Russian Federation     (1)       Limit to     Exclude |                                                                                                    |          |                                             |
| Export refine                                         |                                                                                                    |          |                                             |
|                                                       |                                                                                                    |          | Top of page 🔺                               |

#### Scopus – данные об организации: «недоинформация»

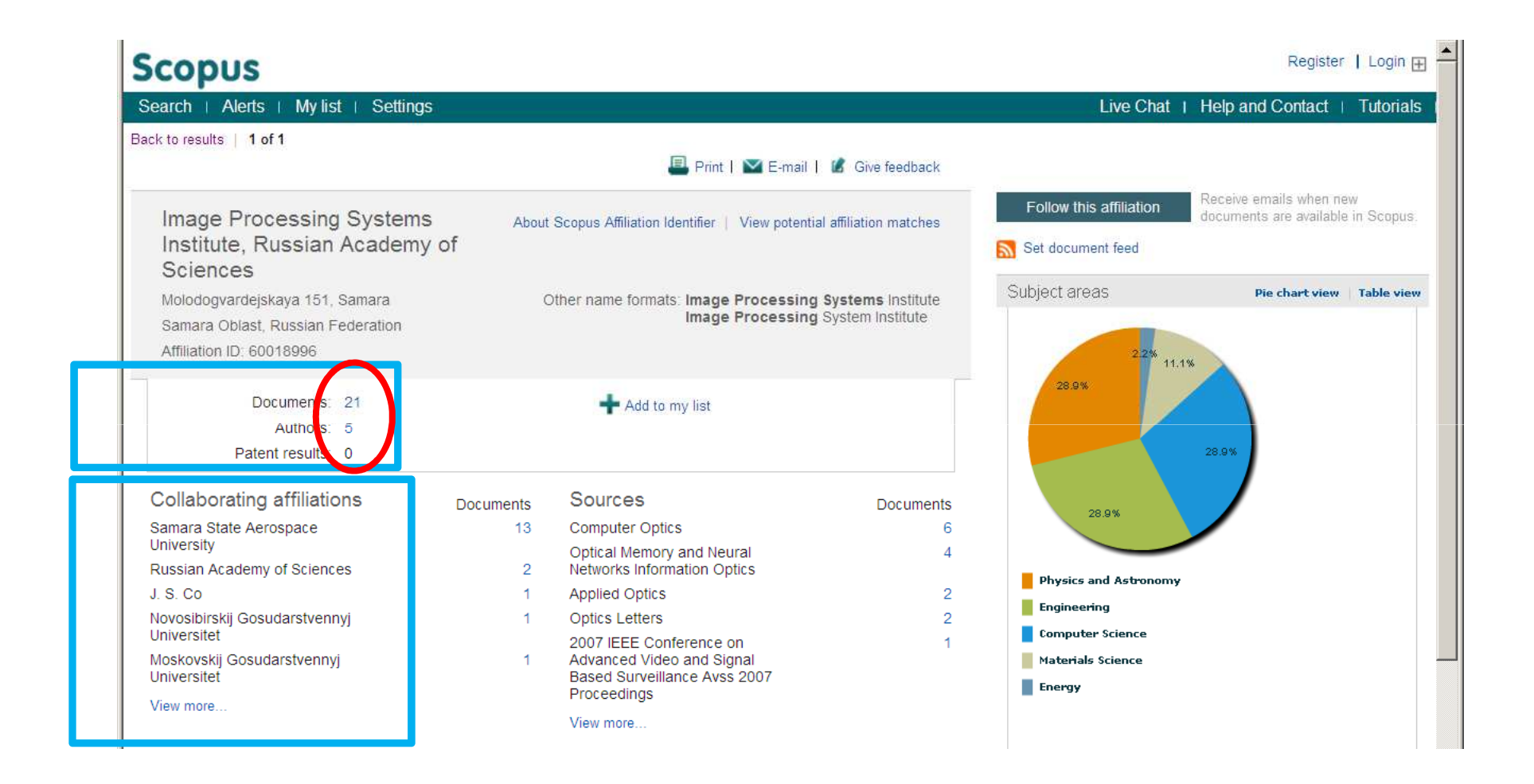

#### Scopus – данные об организации: потенциальные совпадения

| Scopus                                                |                                                                                                    |                                                   | ,                                                           | ∕ladislav Myasnikov 庄 📔 Logout 🔺  |
|-------------------------------------------------------|----------------------------------------------------------------------------------------------------|---------------------------------------------------|-------------------------------------------------------------|-----------------------------------|
| Search   Alerts   My list   Settin                    | ngs                                                                                                    |                                                   | Live Chat                                                   | I Help and Contact   Tutorials    |
| Potential affiliation matches for:"Image P            | rocessing Systems Institute,                                                                                                    | Russian Academy of Sciences                       | " ID 60018996                                               |                                   |
| 2 potential matches by best fit                       | to affiliation About Scopus                                                                                                    | Affiliation Identifier                            | Sort on: De                                                 | ocument Count ↓ Affiliation (A-Z) |
| Refine                                                | View grouped with                                                                                                    | affiliation                                       |                                                             |                                   |
| City Samara (1) Country                               | Image Processing System<br>42<br>documents<br>Russian Federation                                                                    | s Institute of the RAS                            |                                                             |                                   |
| Russian Federation (2) Limit to Exclude Export refine | Image Processing Systems In<br>Image Processing Systems Inst<br>Image Processing Systems Inst<br>36<br>Samara<br>Russian Federation | st.<br>itute                                      |                                                             |                                   |
|                                                       | Display 20 Tresults                                                                                                    | per page                                          |                                                             | <                                 |
| About Scopus<br>What is Scopus<br>Content coverage    | Language<br>ココールこうりっえる                                                                                                    | Customer Service<br>Help and Contact<br>Live Chat | About<br>Elsevier<br>Terms and Conditions<br>Privacy Policy |                                   |

#### Scopus – данные об организации: учет потенциальных совпадений

| earch   Alerts   My list   Settings                                                             |                                                          |                                       | Live Chat   He                                                           | elp and Contact   Tutori                                |
|-------------------------------------------------------------------------------------------------|----------------------------------------------------------|---------------------------------------|--------------------------------------------------------------------------|---------------------------------------------------------|
|                                                                                                 | 🖳 Print   💟 E-mail                                       | 🕼 Give feedback                       |                                                                          |                                                         |
| Image Processing Systems<br>Institute, Russian Academy of<br>Sciences                           | About Scopus Affiliation Identifier   View potential     | affiliation matches                   | Follow this affiliation Re<br>doo                                        | ceive emails when new<br>cuments are available in Scopi |
| Molodogvardejskaya 151, Samara<br>Samara Oblast, Russian Federation<br>Affiliation ID: 60018996 | Other name formats: Image Processing<br>Image Processing | Systems Institute<br>System Institute | Subject areas<br>The subject areas reflect<br>your grouped affiliations. | Pie chart view   Table vi                               |
| Documents: 21<br>Authors: 5<br>Patent results: 0                                                | + Add to my list                                         |                                       | 4.0%<br>35.9% 24.8                                                       | 196                                                     |
| Total with 2 grouped affiliations<br>Document: 99<br>Authors: 37<br>Patent result: 0            | 🛖 Add to my list                                         |                                       | 34.3%<br>Physics and Astronomy                                           |                                                         |
| You have grouped 2 athliadons with Image I                                                      | Processing Systems Institute, Russian Acaden             | ny of Sciences                        | Engineering Computer Science                                             |                                                         |
| Image Processing Systems Institute of the<br>RAS<br>ID 111115064                                | 42 documents                                             |                                       | Materials Science                                                        |                                                         |
| Image Processing Systems Inst.<br>ID 100323296                                                  | 36 documents                                             |                                       |                                                                          |                                                         |
| Collaborating affiliations                                                                      | uments Sources                                           | Documents                             |                                                                          |                                                         |
| 5                                                                                               |                                                          |                                       |                                                                          |                                                         |

#### Scopus – Поиск журналов и их анализ

| copus                                                                                                    |                                                                                                    |
|----------------------------------------------------------------------------------------------------|----------------------------------------------------------------------------------------------------|
| arch   Alerts   My list   Settings                                                                                                    | Live Chat (                                                                                                    |
| ew interface released on February 1 – I                                                                                                    | Learn more                                                                                                    |
| Document search   Author search   Affiliat                                                                                                    | tion search   Advanced search Browse Sources Analyze Journals                                                                                                    |
| Processing Systems                                                                                                    | ۵.                                                                                                    |
|                                                                                                    |                                                                                                    |
| A Search for documents by affiliation                                                                                                    |                                                                                                    |
| Search for documents by affiliation                                                                                                    |                                                                                                    |
| Search for documents by affiliation                                                                                                    |                                                                                                    |
| Search for documents by affiliation<br>Search history                                                                                                    | Combine queries e.g. #1 AND NOT #3.                                                                                                    |
| <ul> <li>Search for documents by affiliation</li> <li>Search history</li> <li>2 AF-ID("Image Processing Systems Institute Russian<br/>"Samara State Aerospace University" 60011415))</li> </ul>                                               | Combine queries e.g. #1 AND NOT #3.                                                                                                    |
| <ul> <li>Search for documents by affiliation</li> <li>Search history</li> <li>2 AF-ID("Image Processing Systems Institute Russian<br/>"Samara State Aerospace University" 60011415))</li> <li>1 AFFILORG(image processing systems)</li> </ul> | Combine queries e.g. #1 AND NOT #3.<br>Academy of Sciences'' 60018996) AND (LIMIT-TO(AF-ID, 13 document results<br>1,452 document results                                                                                                    |
| <ul> <li>Search for documents by affiliation</li> <li>Search history</li> <li>2 AF-ID("Image Processing Systems Institute Russian<br/>"Samara State Aerospace University" 60011415))</li> <li>1 AFFILORG(image processing systems)</li> </ul> | Combine queries e.g. #1 AND NOT #3.<br>Academy of Sciences'' 60018996) AND (LIMIT-TO(AF-ID, 13 document results<br>1,452 document results                                                                                                    |
| Search for documents by affiliation Search history 2 AF-ID("Image Processing Systems Institute Russian "Samara State Aerospace University" 60011415)) 1 AFFILORG(image processing systems) About Scopus Language                              | Combine queries       e.g. #1 AND NOT #3.       Image: Comparison of the second second sec |

|                                                                                                  |                     | журнало                                         |
|--------------------------------------------------------------------------------------------------|---------------------|-------------------------------------------------|
| Search   Alerts   My list   Settings                                                             | V<br>Live Chat ⊣ He | idislav Myasnikov ⊞   Ŀ<br>o and Contact ∣ Tuto |
| Subject Area: Computer Science Source Type: Journals Display sources                             | Search:<br>in:Title | ▼ Search                                        |
| A B C D E F G H I J K L M N O P Q R S T U V W X Y Z<br>Ac Ad Ae Ai Al Am An Ap Ar As Au Av   All | C = Conference Pr   | roceetings 🚨 = Book Ser                         |
| Results:37                                                                                       |                     |                                                 |
| Source title                                                                                     | SJR                 | earch ∨ SNIP (ĵ)                                |
| 1 ACM Transactions on Intelligent Systems and Technology                                         | 5.576               | 16.989                                          |
| 2 ACM Computing Surveys                                                                          | 6.751               | 14.683                                          |
| 3 ACM Transactions on Information and System Security                                            | 2.587               | 4.100                                           |
| 4 ACM Transactions on Sensor Networks                                                            | 2.778               | 4.077                                           |
| 5 ACM Transactions on Knowledge Discovery from Data                                              | 3.033               | 3.917                                           |
| 6 ACM Transactions on the Web                                                                    | 2.022               | 3.845                                           |
| 7 ACM Transactions on Graphics                                                                   | 3.315               | 3.495                                           |
| 8 <b>3</b> ACM Transactions on Database Systems                                                  | 3.851               | 3.442                                           |
| 9 ACM Transactions on Software Engineering and Methodology                                       | 1.817               | 3.388                                           |
| 10 <b>D</b> ACM Transactions on Computer-Human Interaction                                       | 1.464               | 3.330                                           |
| 11 CM Transactions on Autonomous and Adaptive Systems                                            | 1.523               | 3.242                                           |
|                                                                                                  | 1 /02               | 3 126                                           |

#### Scopus – Поиск журналов и их анализ: данные о журнале

| copus                       |                                                                                                    | Vladislav Myasnikov 🖽 📔                                                     |
|-----------------------------|----------------------------------------------------------------------------------------------------|-----------------------------------------------------------------------------|
| earch   Alerts              | My list + Settings                                                                                                    | Live Chat   Help and Contact   Tuto                                         |
| ACM Transa<br>Subjec<br>Pub | t Area: Computer Science: Artificial Intelligence<br>Mathematics: Theoretical Computer Science<br>Disher: Association for Computing Machinery (ACM)<br>ISSN: 2157-6904 | Follow this source Receive emails when ne documents are available in Scopus |
| E<br>Scopus Coverage        | -ISSN: 2157-6912<br>Years: from 2010 to 2013                                                                                                    |                                                                             |
| Journal Metrics             |                                                                                                    |                                                                             |
| Scopus Journal Met          | trics offer the value of context with their citation measuring tools. The m                                                                                            | trics below allow for                                                       |
| www.journalmetrics          | figureals, independent of their subject classification. To learn more, vis<br>s.com.                                                                                   |                                                                             |
|                             |                                                                                                    | ——— Импакт-фактор                                                           |
|                             | SJR (SCImago Journal Rankings)      (2012): 5.576                                                                                                    | журнала                                                                     |
| SNIP (S                     | ource Normalized Impact per Paper) 🕦 (2012): 16.989                                                                                                    | журнала                                                                     |
|                             |                                                                                                    |                                                                             |
| Compare with o              | ther Sources in Journal Analyzer                                                                                                    |                                                                             |
|                             |                                                                                                    |                                                                             |
| Documents availat           | ble from                                                                                                    |                                                                             |
| _atest issue:               | Volume 5, Issue 1 (December 2013)                                                                                                    |                                                                             |
| 2013                        | 95 documents                                                                                                    |                                                                             |
| 2012                        | 59 documents                                                                                                    |                                                                             |
| 2011                        | 60 documents                                                                                                    |                                                                             |
| 2010                        | 15 documents                                                                                                    |                                                                             |
|                             |                                                                                                    | Top of page 👞                                                               |
|                             |                                                                                                    | 5666                                                                        |
|                             |                                                                                                    | 🙆 Интернет 👘 🔹 125%                                                         |

#### Scopus – Поиск журналов и их анализ: Journal Analyser

| Scopus                                                                                         |                                                                                                    | Vladislav Myasnikov 🔺        |
|------------------------------------------------------------------------------------------------|----------------------------------------------------------------------------------------------------|------------------------------|
| Search   Alerts   My list   Settings                                                           | 1                                                                                                    | Live Chat I Help and Contact |
| Journal Analyzer                                                                               |                                                                                                    |                              |
| Search Computer Optics Journal Title                                                           | Show journals in: Line Chart Table ? About calculations                                                                                |                              |
| Limit by Subject Area                                                                          | SJR SNIP Citations Docs Percent Not Cited Percent Reviews                                                                              |                              |
| Search  Results: 1 Sources Found (Double-click or drag to add)  Journal Title  Computer Optics | 40<br>30<br>0<br>10<br>0<br>1996 1998 2000 2002 2004 2006 2008 2010 2012 2014<br>Zoom Year 1996 2014                                   |                              |
| Calculations Last Updated: 08 Jun 2013                                                         | Note: Scopus does not have complete citation information for articles published before 1996.<br>Calculations Last Updated: 15 Feb 2014 | -                            |
|                                                                                                | Journals In Chart Exclude journal self citations X Clear Chart                                                                         |                              |
|                                                                                                | Computer Optics                                                                                                    |                              |
| •                                                                                              |                                                                                                    | •                            |
| Готово                                                                                         |                                                                                                    | ▲ ▼ 135% ▼                   |

# Scopus – Промежуточный вывод

1) Все серьезные изменения в профиле исследователя – через организаторов с подтверждениями (копия статьи).

2) В профиле исследователя нет возможности указания двух организаций!!! НО в публикации может быть указано отношение к 2-м организациям!

3) Организации в публикации реферативной базы =

организациям, указанным при публикации!

#### Пример:

Design of an optical element forming an axial line segment for efficient LED lighting systems

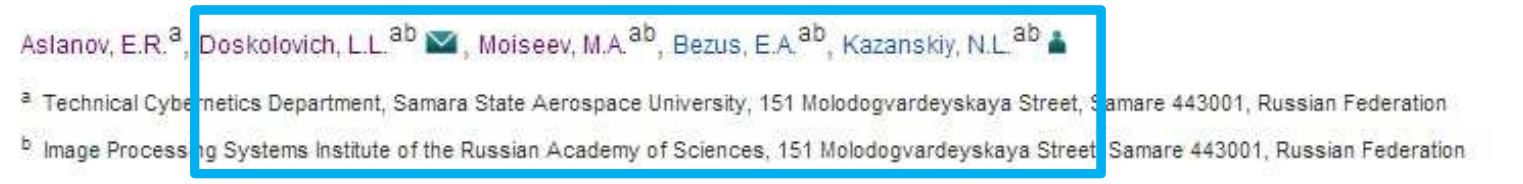

# 4) Данные об авторе в Scopus присутствуют (но это не профиль) 5) Тексты публикаций – через сервис Science Direct

# Elsevier – Дополнительные сервисы

<u>www.sciencedirect.com (</u>Science Direct) -Полнотекстовая база данных из 2500 журналов с 1823 г. и 11000 книг, доступных в режиме онлайн

<u>www.scival.com</u> (SciVal) – Комплекс веб-решений для оценки научной деятельности и эффективного принятия решений

http://www.mendeley.com/ (Mendeley)

**Mendeley** — бесплатная программа для управления библиографической информацией, позволяющая хранить и просматривать исследовательские труды в формате *PDF*, а также имеющая подключение к международной *социальной сети* учёных. Базовый пакет *Mendeley* распространяется как *freeware*.

# Science Direct

| Избранное 🔠 🔻 🔗 Elsevier                                                                                                    | 💿 ScienceDirect - S 🗴 🔵 Scopus - Journal An 🛛 🖓 🔻 🔝 🕆 🖃 🛲 👻 Страница 👻 Безопасность 👻 Сервис 👻 🖓 👻                                                                                                    |
|----------------------------------------------------------------------------------------------------|----------------------------------------------------------------------------------------------------|
| Use Ill<br>the att                                                                                                    | ADVERTISEMENT X                                                                                                    |
| cienceDirect                                                                                                    | Sign in 🖬   Hi lp Brought to you by:<br>Samara State Aerospace University                                                                                                    |
| 15 articles found for: AUTHORS(Vapnik)                                                                                                    | See image results   🎴 Save this search   🏷 Save as search alert   🔊 RSS Feed                                                                                                    |
| Search within results                                                                                                    | Page 1 of 1                                                                                                    |
| Refine results                                                                                                    | Control of the second second sec |
| Search         Refine results         Limit to       Exclude         Publication         Journal (14)         Book (1)         Journal/Book Title         Russian Geology and Geophysics (3) | <ul> <li>Chan and dets ( ) Contributors</li> <li>Contributors</li> <li>Contributors</li> <li>Coal and Peat Fires: A Global Perspective, 2013, Pages xvii-xxvii</li> <li>Stracher, Claudia Kuenzer, Christoph Hecker, Jianzhong Zhang, Paul A. Schroeder, John K. McCormack, Jhon A. Quintero, Carlos A. Rios, Zdenek Klika, Petr Martinec, M. Naze-Nancy Masalehdani, Yves Paquette, Frank de Wit, Thomas Witzke, Uwe Kolitsch, Guinter Blaß, et al.</li> <li>Commended at a close of Carlos A. Rios, Zdenek Klika, Petr Martinec, M. Naze-Nancy Masalehdani, Yves Paquette, Frank de Wit, Thomas Witzke, Uwe Kolitsch, Guinter Blaß, et al.</li> </ul>                                                                                                    |

# SciVal -???

#### SciVal

#### Login

SciVal is a ready-to-use solution with unparalleled power and flexibility, which enables you to navigate the world of research and devise an optimal plan to drive and analyze your performance.

New to SciVal? Find out what the new generation of SciVal can do for you.

| There is no Active path for the given id. |
|-------------------------------------------|
| Login using your Elsevier credentials     |
| Username:                                 |
| Password:                                 |
| Remember me                               |
| Login Cancel                              |

# Mendeley

**Mendeley** — бесплатная программа для управления библиографической информацией, позволяющая хранить и просматривать исследовательские труды в формате *PDF*, а также имеющая подключение к международной *социальной сети* учёных. Базовый пакет *Mendeley* распространяется как *freeware*.

| 1                                                    | what is Mendeley?                                                   | Papers Groups                   | Fapers Search            |                                                                                                    |
|------------------------------------------------------|---------------------------------------------------------------------|---------------------------------|--------------------------|----------------------------------------------------------------------------------------------------|
| It's ti                                              | me to chan                                                          | oe the way we                   | do research              |                                                                                                    |
| 11 5 11                                              |                                                                     | ge me way we                    | e do research.           |                                                                                                    |
| Mendeley is                                          | a free reference man                                                | ager and academic social ne     | etwork that can help you |                                                                                                    |
| organize you                                         | ur research, collaborate                                            | with others online, and discove |                          |                                                                                                    |
| <ul> <li>Automatical</li> <li>Collaborate</li> </ul> | lly <b>generate bibliographies</b><br>e easily with other researche | ers online                      |                          |                                                                                                    |
| <ul> <li>Easily impo</li> </ul>                      | rt papers from other researc                                        | ch software                     |                          |                                                                                                    |
| <ul> <li>Find releva</li> </ul>                      | ant papers based on what yo                                         | ou're reading                   |                          |                                                                                                    |
| • Access you                                         | r papers from anywhere onl                                          | ine <b>d</b>                    |                          |                                                                                                    |
| <ul> <li>Read paper</li> <li>View more f</li> </ul>  | 's on the go, with our new <b>IPh</b><br>features                   | ione app                        |                          |                                                                                                    |
| <ul> <li>view more r</li> </ul>                      | Catures                                                             |                                 |                          |                                                                                                    |
|                                                      |                                                                     |                                 |                          |                                                                                                    |
| Firs                                                 | st name                                                             |                                 |                          |                                                                                                    |
| Firs                                                 | st name                                                             |                                 |                          |                                                                                                    |
| Firs<br>Las                                          | st name                                                             |                                 | WATCH THE VIDEO          |                                                                                                    |
| Firs<br>Las                                          | st name                                                             |                                 | WATCH THE VIDEO          |                                                                                                    |
| Firs<br>Las<br>E-mail a                              | st name                                                             |                                 |                          | Ny ana kaona amin'ny fisiana amin'ny fisiana amin'<br>Ilana amin'ny fisiana amin'ny fisiana amin'ny fisiana amin'ny fisiana amin'ny fisiana amin'ny fisiana amin'ny fisiana amin'ny fisiana amin'ny fisiana amin'ny fisiana amin'ny fisiana amin'ny fisiana amin'ny fisiana amin'ny fisiana amin' |
| Firs<br>Las<br>E-mail a                              | st name<br>st name<br>address<br>Sign up & Down                     | load                            |                          | ry shama a shama a sha    |

### Mendeley

#### Возможности программы:

- Автоматизированное извлечение метаданных из документов PDF.
- Синхронизация с учётной записью.
- Встроенный <u>просмотрщик PDF</u> с возможностью текстовых пометок (аннотаций).
- Поиск по всей библиотеке (по названию документа, имени автора или собственным ключевым словам).
- Автоматическое управление <u>PDF</u>-файлами (переименование согласно заданной схеме, мониторинг папок <u>англ.</u> watch folder).
- Поиск недостающей метаинформации через Google Scholar.
- Экспорт частей библиотеки в формате <u>BibTeX</u>.
- Извлечение сносок из раздела ссылок («References»).
- Использование тегов для категоризации документов.

#### Возможности социальной сети:

- Статистика просмотра документов.
- 500 МБ серверного пространства для хранения документов.
- Создание профиля с указанием интересов и прочей личной информации.
- <u>- Букмарклет</u> для автоматического импортирования документа в библиотеку из сайтов <u>CiteSeer</u>, <u>CiteULike</u>, <u>Google Scholar</u>, <u>arXiv.org</u>,<u>PubMed</u> и многих других.

# Mendeley – управление списками работ и публикаций (ссылок): локальная версия

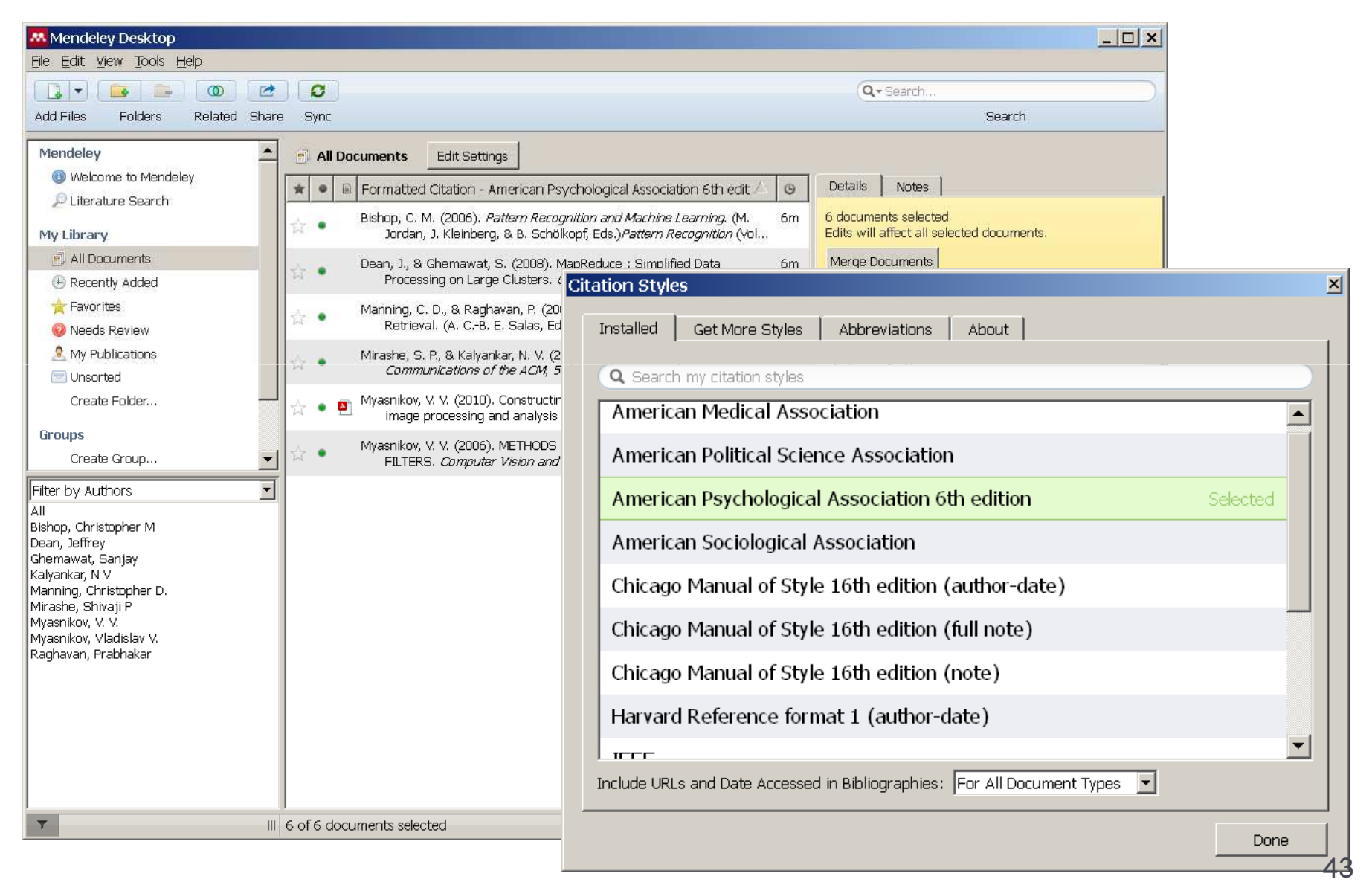

# Mendeley – управление списками работ и публикаций (ссылок), группами: Web-сервис

|                                                                                | ME                                            | NDE                   | LEY         | C          |                                                                                     |                                                                                                    | Welcome ba                                                              | ck Vladislav Myası                    | nikov 🖙 🖗 🔔            | My Account Vpgrade |  |
|--------------------------------------------------------------------------------|-----------------------------------------------|-----------------------|-------------|------------|-------------------------------------------------------------------------------------|----------------------------------------------------------------------------------------------------|-------------------------------------------------------------------------|---------------------------------------|------------------------|--------------------|--|
| Dashboard                                                                      | My Library                                    | Papers (              | Groups      | Peop       | le                                                                                  |                                                                                                    |                                                                         | Papers * Se                           | arch                   | Q                  |  |
| Add<br>Document                                                                | Delete<br>Documents                           | Remove from<br>Folder | Cre<br>Fold | ate<br>der | Create<br>Group                                                                     | Remove<br>Folder                                                                                    | Web<br>Importer                                                         | Account<br>Usage                      |                        | Search             |  |
| My Library                                                                     |                                               |                       | 📄 Al        | l Docu     | ments                                                                               |                                                                                                    |                                                                         |                                       |                        |                    |  |
| ( ■) Recently ★ Favorite ( ●) Needs F ( ●) Needs F ( ●) My Public ( ●) Unsorte | v Added<br>s<br>Review<br>ications<br>d       |                       |             |            | An Introductio<br>Christopher E<br>0. 1<br>http://dspace.                           | n to Information<br>D. Manning, Pra<br>cusat.ac.in/dsp<br>Mendeley Deskt                            | n Retrieval<br>bhakar Raghav<br>ace/handle/123<br>op                    | an (2009)<br>1456789/2538             |                        |                    |  |
| Groups<br>No groups yet<br>Find new group<br>Trash                             | <b>3</b> 5.                                   |                       |             |            | Cloud Comp<br>Bhivaji P Mira<br>Communicat<br>http://arxiv.org                      | uting<br>Ishe, N V Kalyar<br><i>ions of the ACM</i><br>J/abs/1003.407<br>Mendeley Deskt             | nkar (2010)<br>(51 (7) p. 9<br>4<br>op                                  |                                       |                        |                    |  |
| Filter Select                                                                  | ted Documents<br>ted Collectior<br>ns         |                       |             |            | Constructing<br>/. V. Myasniko<br>Automation a<br>http://link.spri<br>[1] View in 1 | efficient linear I<br>ov (2010)<br>ind Remote Col<br>nger.com/10.11<br>Mendeley Deskt               | ocal features in<br><i>ntrol</i> 71 (3) p. 5<br>34/S00051179<br>op      | image processin<br>14-527<br>10030124 | g and analysis problem | 15                 |  |
| Communicati<br>Computer Vis<br>Online<br>Pattern Reco                          | ons of the ACM<br>sion and Graphic<br>gnition | cs                    | □ 3         | <b>☆</b>   | MapReduce :<br>Jeffrey Dean,<br>Communicat<br>http://portal.ac                      | Simplified Data<br>Sanjay Ghema<br><i>ions of the ACM</i><br>cm.org/citation.org/<br>Mendeley Deskt | a Processing or<br>wat (2008)<br>'51 (1) p. 1-13<br>:fm?id=132749<br>op | i Large Clusters<br>2                 |                        |                    |  |
| Tags                                                                           |                                               | ×                     |             | 合  <br>•   | IETHODS F<br>/ladislav V. M<br>Computer Vis                                         | OR DESIGNING<br>Iyasnikov (2006<br>sion and Graphi                                                  | RECURSIVE F<br>)<br>cs 32 p. 845-85                                     | IR FILTERS                            |                        |                    |  |

## Mendeley – собсвенный профиль

|       |                                                                                                    | Invite colleagues / Support                                                                                                    |  |
|-------|----------------------------------------------------------------------------------------------------|----------------------------------------------------------------------------------------------------|--|
|       | Dashboard My Library Papers Groups People                                                                                                    | repers v arcn                                                                                                    |  |
|       | Edit Profile View Profile Updates                                                                                                    |                                                                                                    |  |
|       | Vladislav Myasnikov                                                                                                    | Public Groups                                                                                                    |  |
|       | No dity added in contact information yet.<br>Research field: Computer and Information Science<br>No research Interests added yet.                                                                                                    | Public groups Vladislav is a member of<br>Not a member of any groups yet<br>Public groups Vladislav is following<br>Not following any organize yet |  |
|       | Publications                                                                                                    | Find new public groups.                                                                                                    |  |
|       | ▼ Journal Article (2)                                                                                                    | Location                                                                                                    |  |
|       | <ol> <li>V. V. Myssnikov (2010) Constructing efficient linear local restures in image processing<br/>problems, 514-527. In Automation and Remote Control 71 (3).<br/>http://link.springer.com/10.1134/IS000</li> <li>Mudikur V. Musseling (2008) METL/DBC FOR DESIGNING RECURRENCE FIR EU TERM.</li> </ol> | and analysis                                                                                                    |  |
| 11.11 | Computer Vision and Graphics.                                                                                                    | S, 845-860. In                                                                                                    |  |
|       | Computer Vision and Graphice.                                                                                                    | S, 845-850. In<br>Vicrosis inconsidentia<br>Schere All Cities                                                                                      |  |
|       | Awards and Grants No awards or grants added yet.                                                                                                    | S, 845-850. In<br>Vicrosis informationalities<br>Show All Cities<br>No city added in contact info yet.                                             |  |
|       | Awards and Grants No awards or grants added yet. Biographical Information                                                                                                    | S, 845-860. In<br>Venceus inconsosaises<br>Show All Cities<br>No city added in contact info yet.                                                   |  |
|       | Awards and Grants No awards or grants added yet. Biographical Information No biographical Information added yet.                                                                                                    | S, 845-880. In<br>Yonosin uchonesoaawin<br>Show All Cities<br>No city added in contact info yet.                                                   |  |
|       | Awards and Grants No awards or grants added yet. Biographical Information No biographical Information added yet. CV                                                                                                    | S, 845-880. In<br>Yonosin inconsoeskin<br>Show All Cities<br>No city added in contact info yet.                                                    |  |
|       | Awards and Grants No awards or grants added yet. Biographical Information No biographical Information added yet. CV No CV Information added yet.                                                                                                    | S, 845-860. In<br>Yenosis wetonasoeawa<br>Show All Cities<br>No city added in contact info yet.                                                    |  |
|       | Awards and Grants         No awards or grants added yet.         Biographical Information         No biographical Information added yet.         CV         No CV Information added yet.         What is Mendeley?         About Us       Support                                                          | S, 845-880. In<br>Yenosus ucronasosawa<br>Show All Cities<br>No city added in contact info yet.                                                    |  |

# **ELSEVIER**: информация от представителя (по памяти с семинара)

- Классификация публикаций по содержанию: letters, review, full. У них разное время жизни (по пику ссылок). Для начинающих рекомендация – letters (4 стр.)
- 2) Классификация публикаций по типу доступа: Open Access и остальные. За первые платит Автор (3000-5000 \$), но они бесплатны для читателя. Рекомендация автору – получить поддержку от производителя оборудования и вставить его неявную рекламу в статью (пример: исследование проводилось на оборудовании Siemens). За обычные платит подписчик (для индивидуального заказа стоимость статьи 20-30 \$).
- 3) Существует возможность отказа от опубликования по причине плохого английского. Можно попросить издательство перевести Вашу публикацию (стоимость: несколько сотен \$). Тогда если будет отказ по причине языка – деньги возвращаются.
- Рекомендуется первые публикации подавать не в ТОР-овые журналы.
- 5) Авторская этика: не допускается подача одного материала в разные журналы. У рецензентов есть общая база данных – вероятность попасть в черный список высока.

# **Сориз** (довольно часто что-нибудь да не работает)

### Спасибо за внимание!